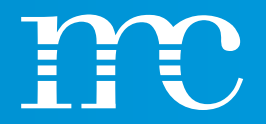

## blue'Log<sup>®</sup> XM / XC

Formation sur le matériel

2024-04-24

Werner Darmstadt

## CONTENU

- Explication des abréviations et de leur signification dans le traitement du blue'Log
- Présentation / application des enregistreurs de données blue'Log XM et XC
- Comparaison des propriétés de blue'Log XM et XC avec des licences optionnelles
- Sélection de produits / composants / services mc sur la base d'exemples d'application
- HEMS (Hybrid Energy Management System)
- Installation du blue'Log & discussion des bandes de connexion
- Paramétrage du blue'Log via l'interface web à l'aide d'un navigateur
  - Système Définir les paramètres de base
  - Appareils Intégration de composants
  - Contrôle de l'alimentation Fonctions Paramètres de puissance active et réactive
  - Système PV connexion de données à VCOM ou à d'autres systèmes
- Présentation des fonctions « cockpit » de blue'Log
- Explication des fonctions étendues du PPC (Power Plant Controller)

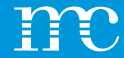

## blue'Log<sup>®</sup> XM / XC

Explication des abréviations ou de leur signification

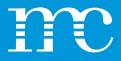

### **Définitions / Abréviations**

- mc
- blue'Log XM
- blue'Log XC
- PPC
- VCOM
- API
- PLC
- DHCP
- RPC
- SCADA
- FTP
- HTTP
- VPN
- LDAP
- SCEP
- SSL

... meteocontrol ... Monitoring ... Controlling ... Power Plant Controller ... Virtual Control Room ... Application Programming Interface ... Programmable Logic Controller (SPS) ... Dynamic Host Configuration Protocol ... Remote Power Control ... Supervisory Control And Data Aquisition ... File Transfer Protocol ... Hyper Text Transfer Protocol ... Virtual Private Network ... Lightweight Directory Access Protocol ... Simple Certificate Enrollment Protocol

... Secure Socket Layer

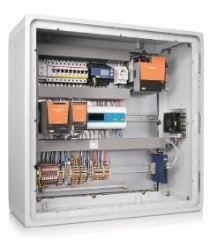

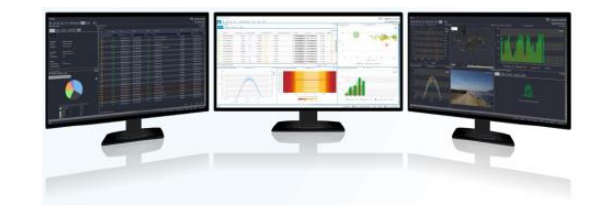

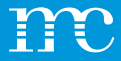

### Aperçu technique

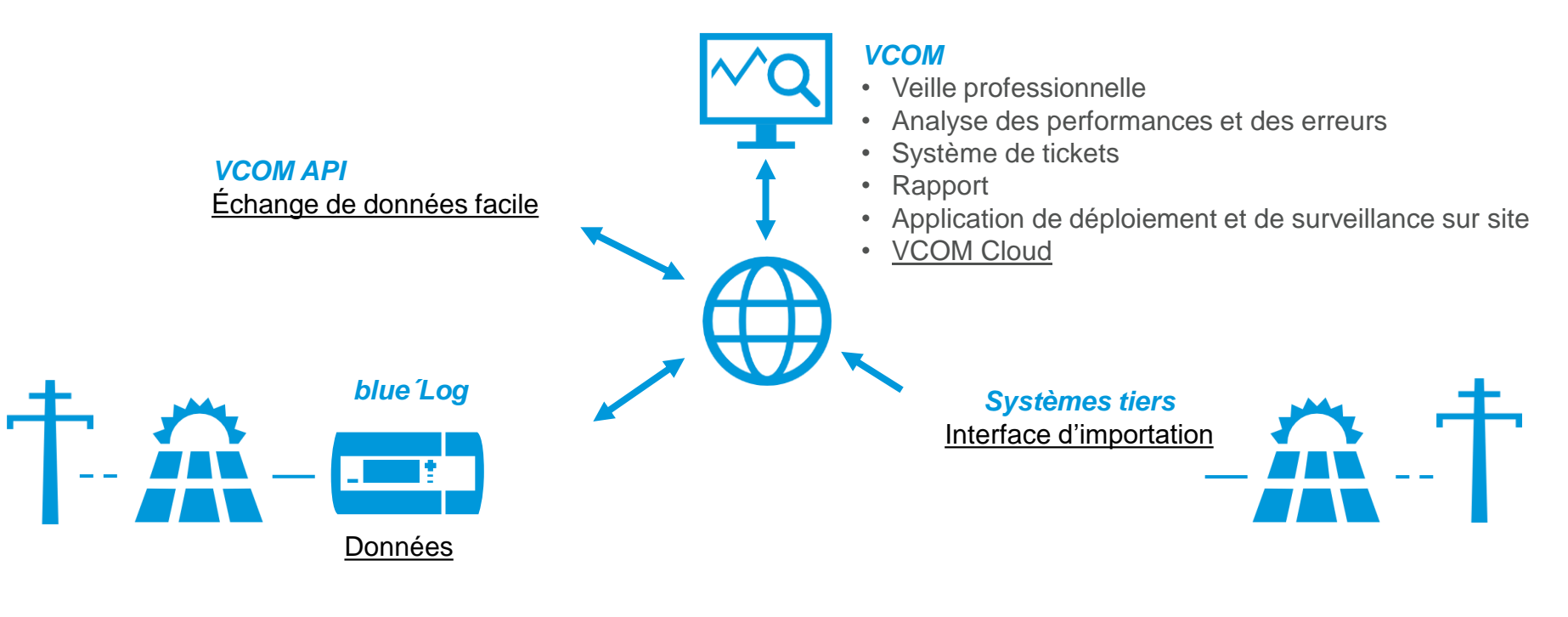

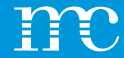

## blue'Log® XM / XC

Présentation de la série blue'Log X

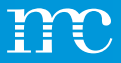

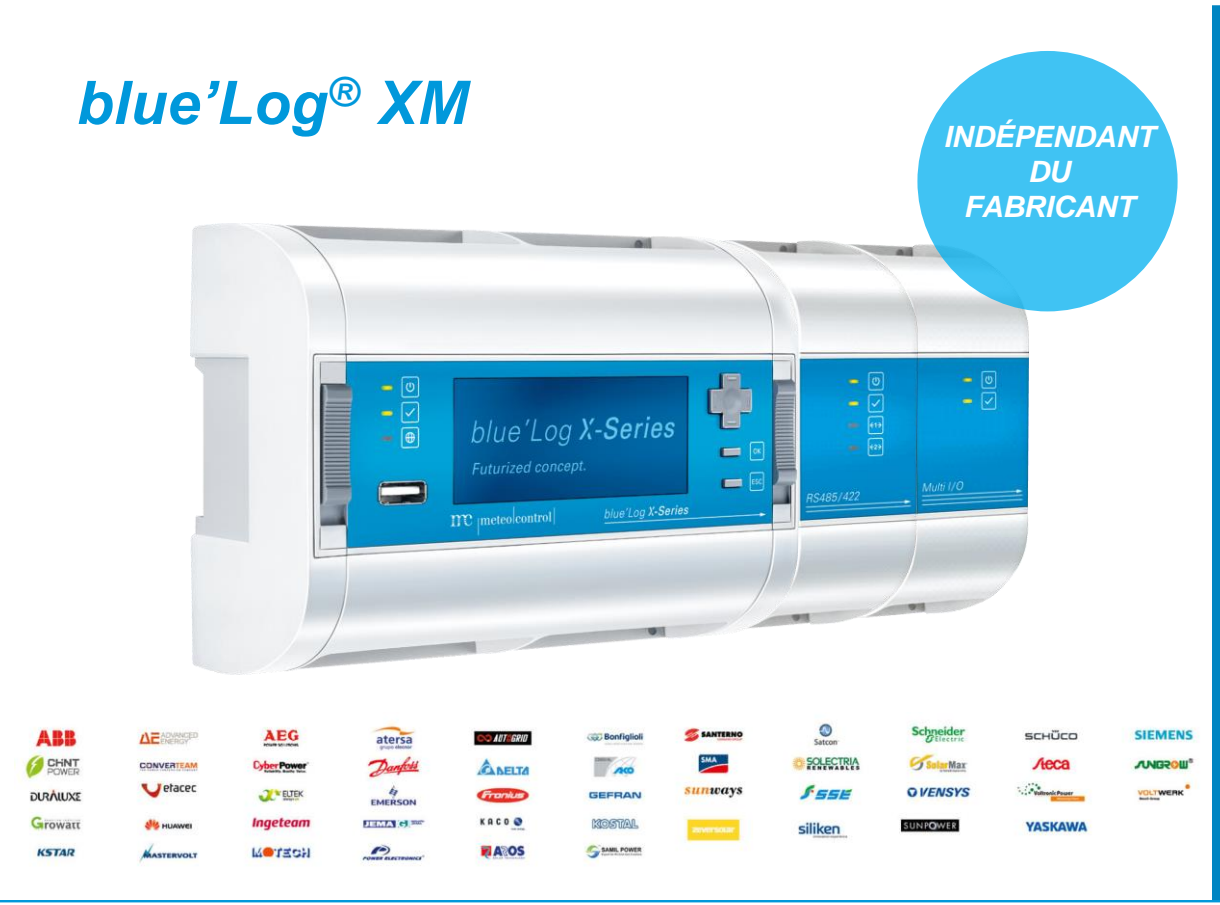

#### SURVEILLANCE

- Surveillance de jusqu'à 100 appareils avec blue'Log XM
- > 100 jours de conservation des données
- Sécurité informatique avancée (LDAP, SCEP, SSL, Proxy) (facultatif)
- 100% de disponibilité des données grâce à un fonctionnement 24h/24 et 7j/7 (blue'Log ne nécessite pas de redémarrage)
- Valeurs d'intervalle de 1 min disponibles sur blue'Log et en VCOM
- Gestion flexible des alarmes
- Visualisation sur site des valeurs mesurées par un générateur de diagramme
- Sauvegarde et restauration de la configuration
- Push FTP (facultatif)
- Client OpenVPN intégré (facultatif) pour le marketing direct
- Journal de bord de l'utilisateur
- Nouvelles compatibilités pour les appareils sans mise à jour du firmware
- Accès en direct via VCOM

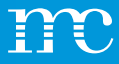

blue'Log<sup>®</sup> XC **CONFORME AVEC CONDITIONS NATIONALES & INTERNATIONALES D** E RACCORDEMENT AU RÉSEAU blue'Log X-Series 

## CONTRÔLE

- Le cœur du contrôleur de centrale électrique meteocontrol (PPC)
- Configuration via l'interface utilisateur graphique
- Contrôle précis de la puissance active et réactive
- Contrôle de la valeur fixe et de la courbe caractéristique
- Contrôle du taux de rampe
- Commutation de méthode des points de consigne
- Fonctionnement 24 heures sur 24 sans redémarrage
- Rétroaction sur les points de consigne (accusé de réception)
- Arrêt rapide
- Journal de bord (archivage des restrictions

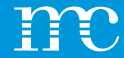

## blue'Log® XM / XC

#### Comparaison des propriétés du blue'Log XM et du XC

#### Nouveau modèle tarifaire à partir du 1er avril 2024 Passer de kWp à kW

- Dans le passé, le blue'Log était vendu en kWc en fonction de la puissance DC installée des modules photovoltaïques.
- Dans les systèmes de batteries, il n'existe pas de puissance en kWc, c'est pourquoi nous envisageons maintenant l'alimentation en courant alternatif.
- Plus précisément, la puissance active CA maximale que le système peut fournir est prise en compte. *Cela correspond à la somme de la puissance active CA maximale des onduleurs installés.* 
  - Un système HEMS a une autre particularité ici.

meteocontrol.com

Ces modifications s'appliquent également à la licence de contrôle de l'alimentation à distance (RPC)

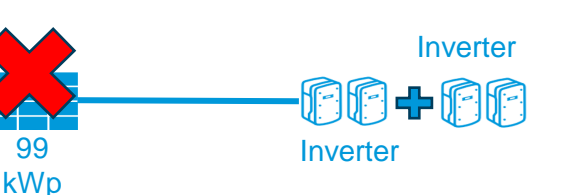

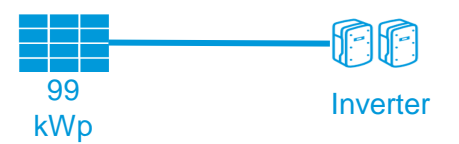

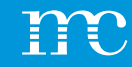

| Т | $\sim$ | Y  | ٦      |
|---|--------|----|--------|
| E |        | Ξ. |        |
| _ |        |    | $\sim$ |

|                      | XM Monitoring            | XC Control          |
|----------------------|--------------------------|---------------------|
| Surveillance         | 100 appareils            | 30 appareils        |
| Power Control        | Non (esclave uniquement) | Oui                 |
| Puissance installée* | X-Monitoring             | X-Control           |
| ≤ 200 kW             | blue'Log XM-200          | blue'Log XC-200     |
| ≤ 1000 kW            | blue'Log XM-1000         | blue'Log XC-1000    |
| ≤ 3000 kW            | blue'Log XM-3000         | blue'Log XC-3000    |
| ≤ 5000 kW            | blue'Log XM-5000         | blue'Log XC-5000    |
| ≤ 10000 kW           | blue'Log XM-10000        | blue'Log XC-10000   |
| ≤ 20000 kW           | blue'Log XM-20000        | blue'Log XC-20000   |
| ≤ 50000 kW           |                          | blue'Log XC-50000   |
| ≤ 100000 kW          |                          | blue'Log XC-100000  |
| > 100000 kW          |                          | blue'Log XC-100000+ |
| Selon projet         | blue'Log XM-Utility      | blue'Log XC-Utility |

#### Versions

> Caractéristiques du logiciel

#### ➤ Versions

\*Puissance active CA maximale du système - Onduleur solaire plus onduleur à batterie

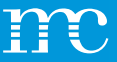

#### Licence (Vente directe)

Remote Power Control Licence XC (décalé selon les performances blue'Log)

#### **Autres licences**

OpenVPN blue'Log XM / XC Licence

SFTP / FTP-Push blue'Log XM / XC Licence

IT infrastructure (LDAP, SCEP, SSL) Licence

Modbus Power Control blue'Log XC Licence

SCADA Interface blue'Log XM / XC Licence

Zero Feed-In (Déconnexion automatique du réseau) blue'Log XC Licence

WEB'log Slave mode blue'Log XM Licence

Modbus Configurateur blue'Log XM / XC Licence

Externe PPC blue'Log XM / XC Licence

#### Licences

 Licences classées en fonction de la taille des ressources

#### Licences optionnelles

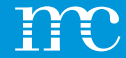

## blue'Log® XM / XC

Sélection de produits / composants / services mc sur la base de cas d'utilisation

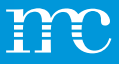

# Liste des articles et composants nécessaires (Solution possible)

1 x blue'Log XM-200 1 x Alimentation 24V / 1,5A Configuration du système dans le VCOM VCOM Licence pour 5 ans

#### **Cas d'utilisation 1**

- Système PV:
- 99 kWp\*
- 2 x KACO blueplanet 50.0 TL3, 100 kW\*\*
- Pas de contrôle de l'alimentation
- Communication: ADSL

\*Puissance active maximale en kWc des panneaux solaires

\*\*Puissance active CA maximale du système - Onduleur solaire plus onduleur à batterie

Quels composants sont nécessaires ?

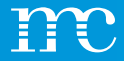

### **Cas d'utilisation 1**

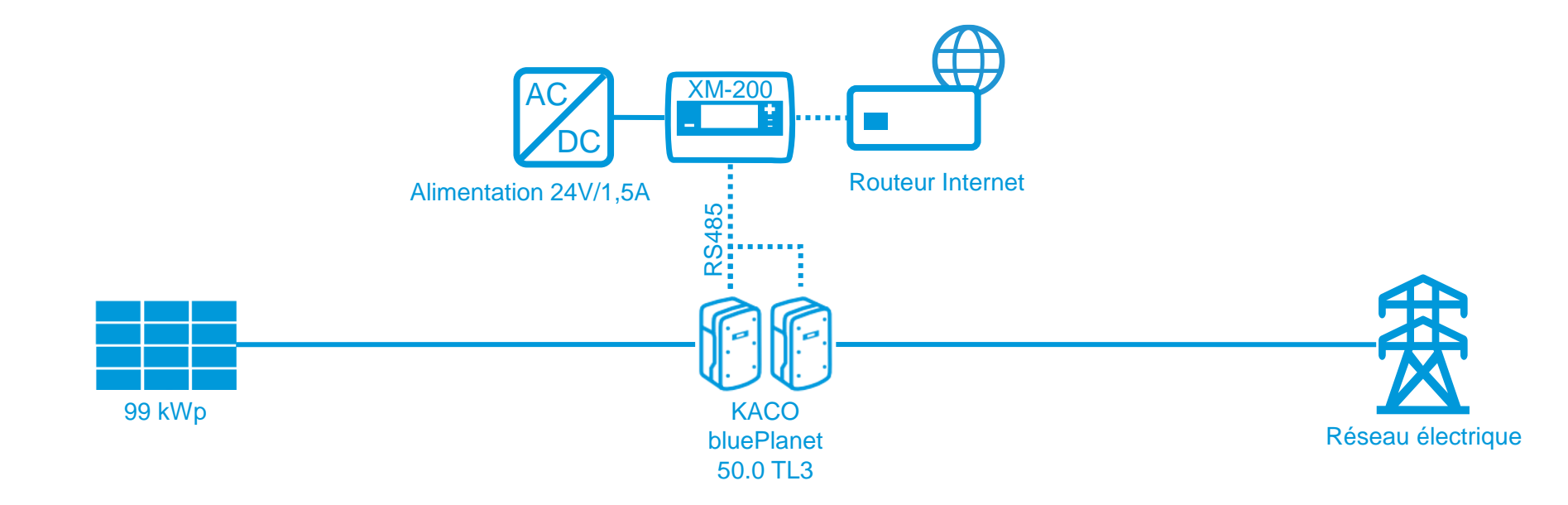

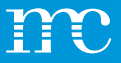

# Liste d'articles et éléments nécessaires (solution possible)

1 x blue'Log XC-200 1 x Alimentaion électrique 24V / 1,5A Analyseur réseau, Schneider IEM3155 3 phasé Modbus, licence Zéro-injection (exp. En espagne) Configuration de la centrale dans VCOM Licence VCOM pour 5 ans

#### **Cas d'utilisation 2**

#### Système PV :

- 100 kWp\*
- 2 x KACO blueplanet 50.0 TL3, 100 kW\*\*
- Zéro-Injection
- Communication : ADSL

\*Puissance active maximale en kWc des panneaux solaires

\*\*Puissance active CA maximale du système - Onduleur solaire plus onduleur à batterie

**Composants nécessaires ?** 

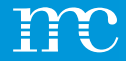

### **Cas d'utilisation 2**

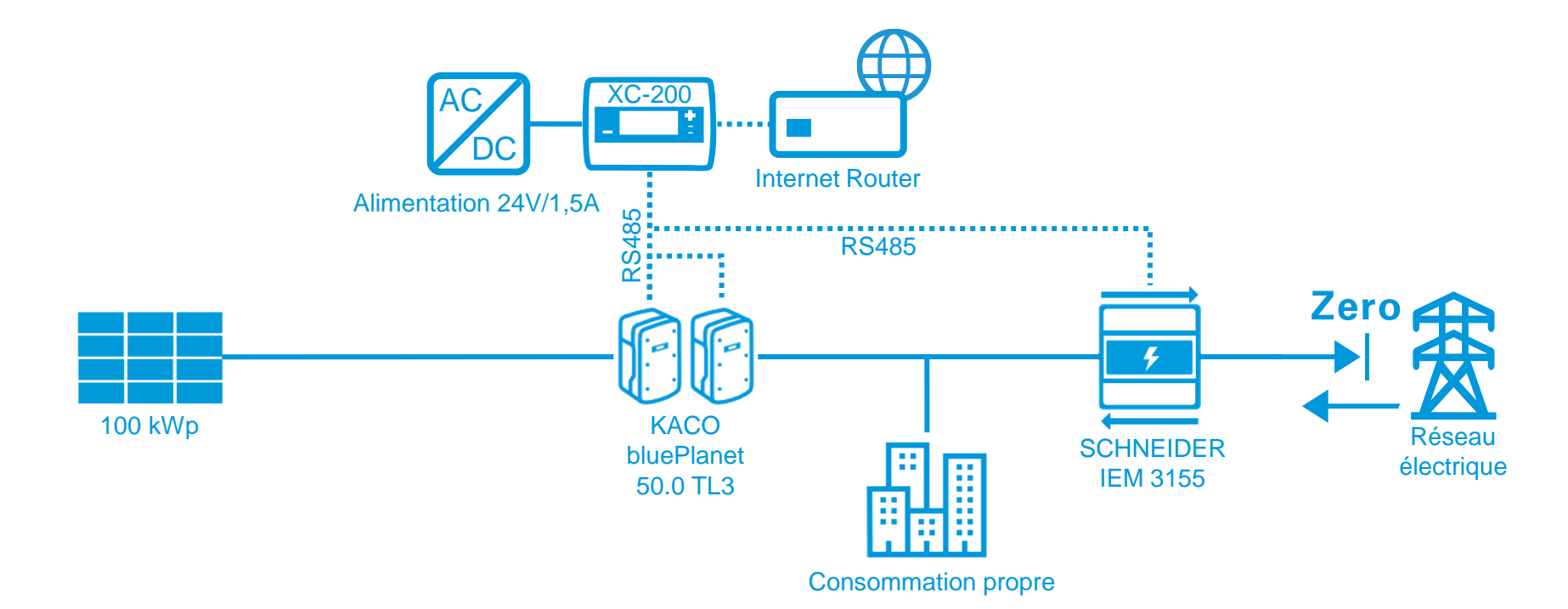

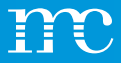

# Liste des articles et composants nécessaires (solution possible)

1 x blue'Log XC-1000
1 x Alimentation 24V / 1,5A
1 x Capteur d'irradiation SI-RS485TC-T-MB
1 x Licence Remote Power Control (RPC)
1 x Licence Open VPN
Fourniture de certificat « Commercialisation directe»
Établissement de l'usine dans le VCOM
VCOM Licence pour 5 ans

#### **Cas d'utilisation 3**

#### PV System:

- 240 kWp\*
- 4 x Sungrow SG60KTL, 240 kW\*\*
- Contrôle actif de la puissance : Signal numérique (0 / 30 / 60 / 100 %)
- Capteur d'irradiation
- Communication: ADSL

\*Puissance active maximale en kWc des panneaux solaires

\*\*Puissance active CA maximale du système - Onduleur solaire plus onduleur à batterie

Quels composants sont nécessaires ?

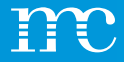

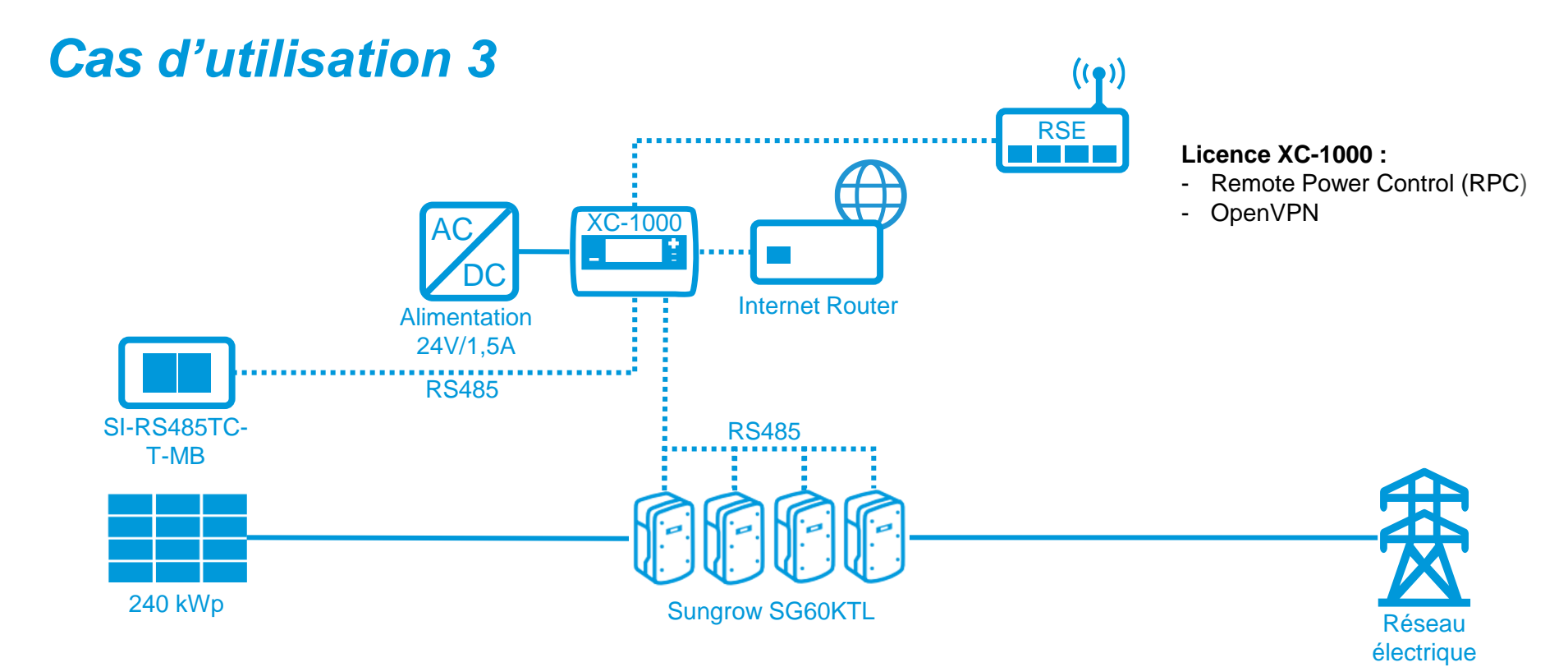

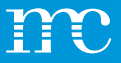

# Liste d'articles et éléments nécessaires (solution possible)

1 x blue'Log XC-3000 (24 WR) 1 x blue'Log XM-1000 (16 WR) 1 x Alimentation électrique 24V / 4,2A 1 x Janitza UMG604 1 x Station méteo WS600-UMB 1 x Power Control Station X-Serie Commercial (Coffret) 1 x Licence Remote Power Control (RPC) 1 x Licence Power Control via Modbus (IEC Protokoll) 1 x Licence Open VPN Mise à disposition de certificats « Commercialisation directe » PLC + Programmation pour protocole IEC Configuration / Réception de la centrale avec installation par meteocontrol Configuration de la centrale dans VCOM Licence VCOM pour 5 ans

#### **Cas d'utilisation 4**

Système PV :

- 2.4 MWp\*
- 40 x SMA STP60, 2,4 MW\*\*
- Contrôle puissance active/réactive : Protocole IEC
- Station méteo
- Communication : ADSL

\*Puissance active maximale en kWc des panneaux solaires

\*\*Puissance active CA maximale du système - Onduleur solaire plus onduleur à batterie

#### **Composants nécessaires ?**

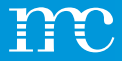

### **Cas d'utilisation 4**

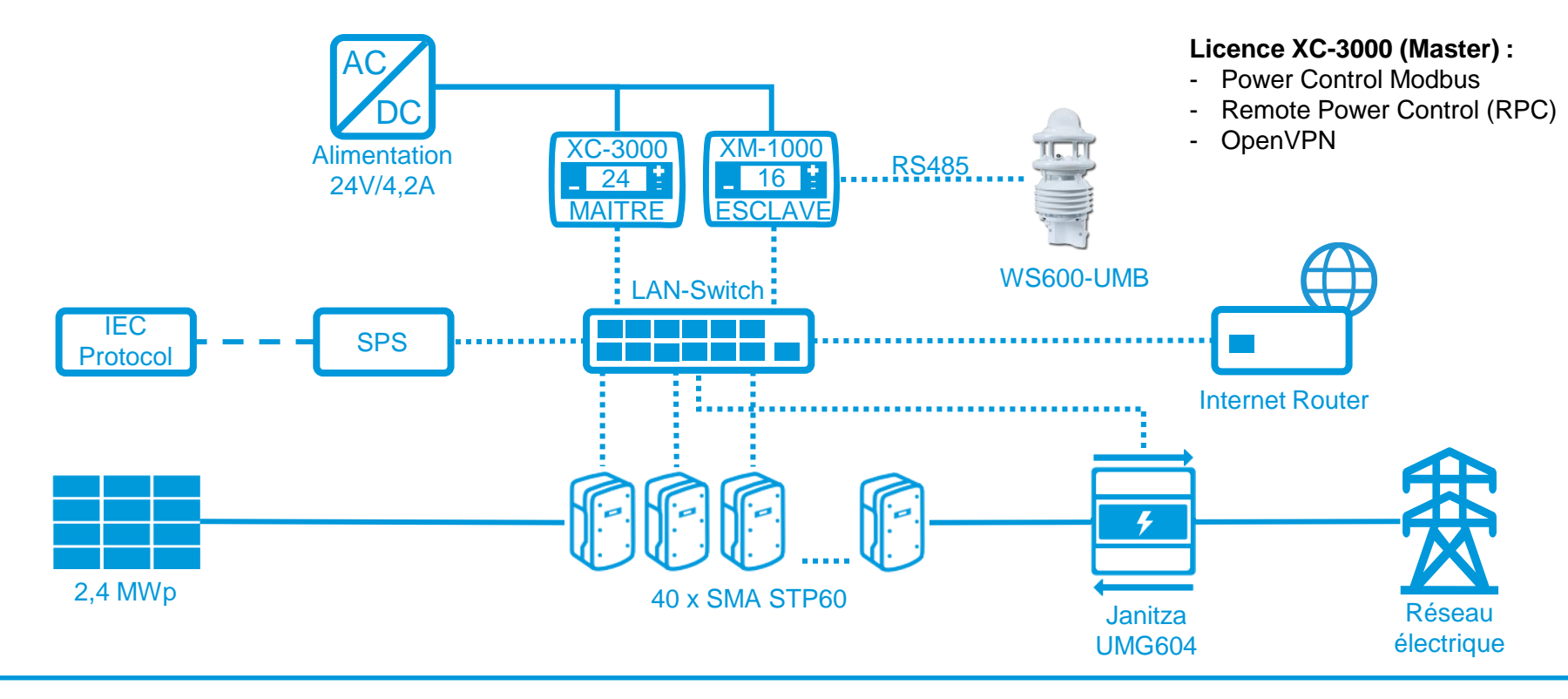

meteocontrol.com

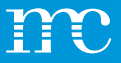

# Liste d'articles et éléments nécessaires (solution possible)

Configuration de l'installation dans VCOM Licence VCOM pour 5 ans

#### **Cas d'utilisation 5**

#### Système PV :

- 515 kWp\*
- 18 x ABB TRIO-27.6-TL-OUTD, 540 kW\*\*
- Enregistrement des données par un système tiers : Skytron
- Communication : ADSL

\*Puissance active maximale en kWc des panneaux solaires

\*\*Puissance active CA maximale du système - Onduleur solaire plus onduleur à batterie

#### Composants nécessaires ?

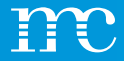

### **Cas d'utilisation 5**

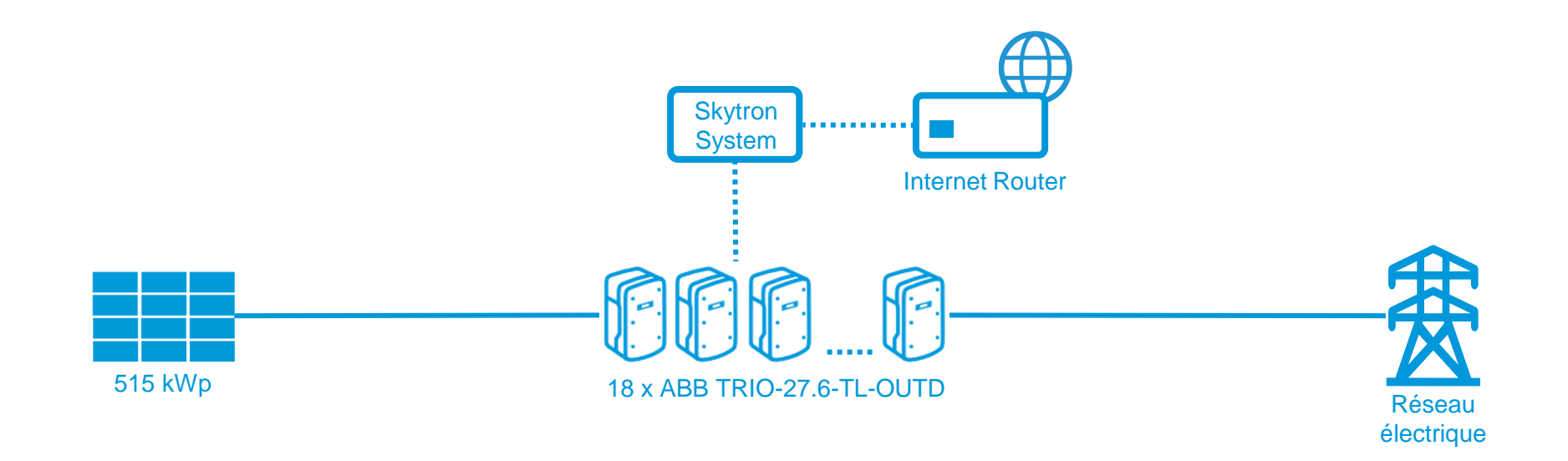

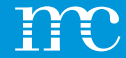

## HEMS (Hybrid Energy Management System)

blue'Log en combinaison avec un système HEMS

meteocontrol.com

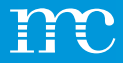

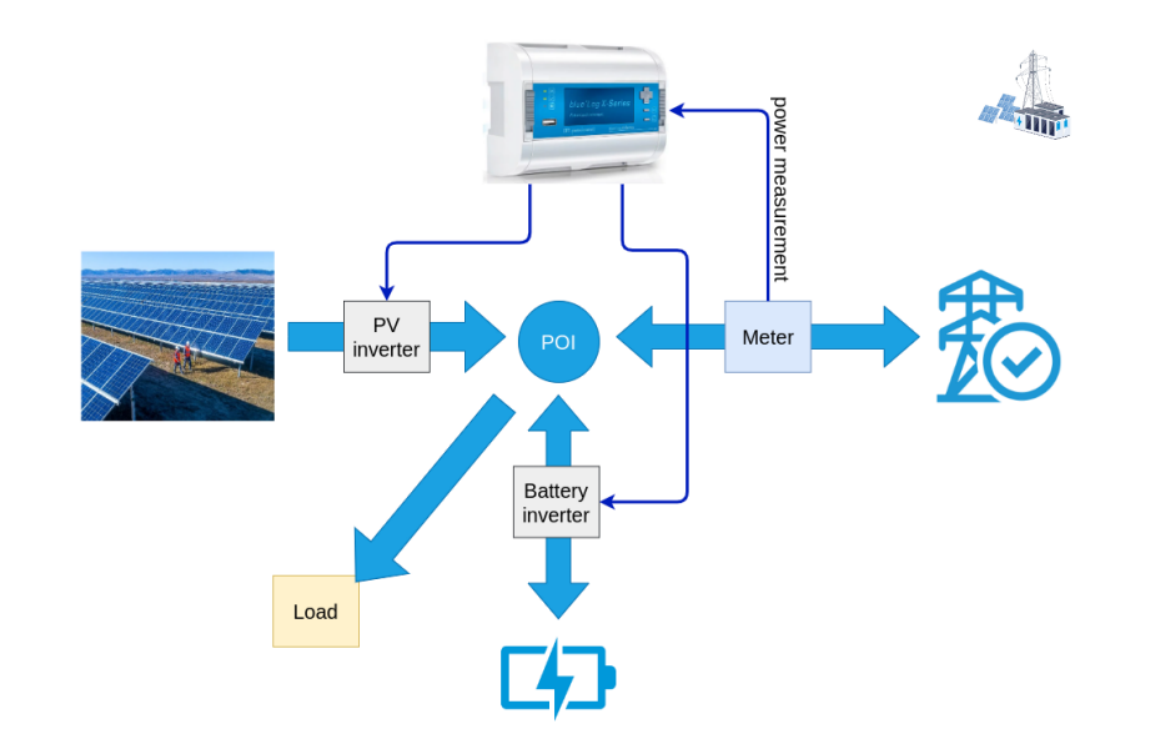

#### PV & Stockage

En plus de la commande d'une installation photovoltaïque, le stockage peut désormais également être contrôlé.

Différents modes de fonctionnement (modèles d'affaires) sont pris en charge :

- Solar -self consumption
- Zero feed in
- Band shaving

(minimiser l'activité de (dé)charge de la batterie)

- Energy shifting
- Energy arbitrage

(gestion externe de l'énergie)

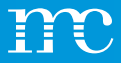

#### Battery control

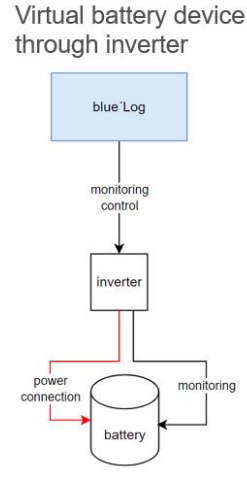

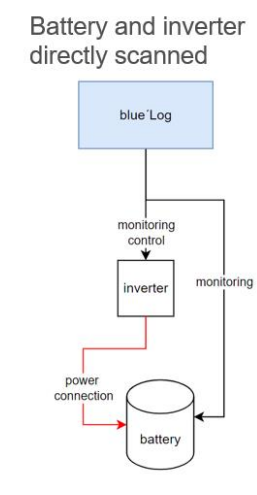

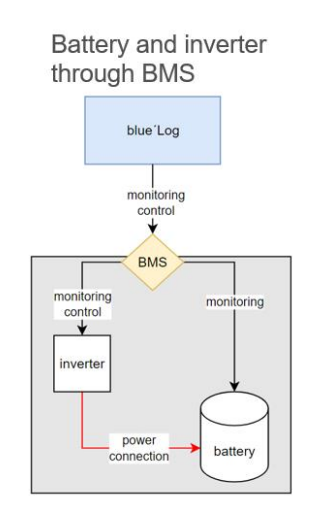

# Comment le HEMS est-il connecté au système de stockage sur batterie ?

Du point de vue de HEMS, un système de stockage d'énergie par batterie (BESS) se compose de :

- une batterie (qui stocke l'énergie, côté DC)
- un onduleur à batterie (qui convertit le courant continu en courant alternatif).

Pour que le HEMS puisse contrôler et surveiller de manière appropriée, il a besoin de certaines valeurs (par exemple, l'état de charge, la puissance active, etc.). La façon dont HEMS peut accéder aux données dépend de la topologie du système BESS. Cela peut varier d'un fabricant à l'autre. Habituellement, le HEMS est directement connecté à l'onduleur et/ou à la batterie. Mais parfois, le HEMS ne communique qu'avec le système de gestion de la batterie (BMS), voir les photos à gauche.

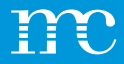

#### **Dimensionnement logique, licences**

| Système             | Produit      | Description                                                                                                    |
|---------------------|--------------|----------------------------------------------------------------------------------------------------|
| PV                  | blue'Log XC  | en fonction de la puissance<br>AC maximale de<br>l'installation photovoltaïque<br>en kW                                    |
| Batterie – autonome | blue'Log XC  | en fonction de la puissance<br>CA maximale de la batterie<br>en kW                                                         |
|                     | Licence HEMS | en fonction de la capacité<br>de la batterie en kWh                                                                        |
| PV + Batterie       | blue'Log XC  | (en fonction de la somme<br>de la puissance CA<br>maximale de la batterie et<br>de l'installation<br>photovoltaïque en kW) |
|                     | Licence HEMS | en fonction de la capacité<br>de la batterie en kWh                                                                        |

#### À prendre en compte pour les systèmes SMUR

- Puissance Blue'Log = Puissance totale de l'onduleur
- Puissance de l'onduleur en kW
- Puissance de la batterie en kW
- Capacité de la batterie en kWh
- Licence HEMS en fonction du kWh de la batterie

**Attention : Aucune licence HEMS** n'est requise pour la surveillance.

Le blue'Log XM peut déjà surveiller les batteries.

#### HEMS SYSTEM

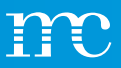

# Liste des éléments et des composants nécessaires (solution possible)

- 1 x blue'Log XC-3000
- 1 x Alimentation 24V / 1,5A
- NAG, Schneider Compteurs d'énergie IEM3155 3 Phase
- HEMS Licence 1000kWh
- Modbus, éventuellement licenceZero Feed In (par exemple en Espagne en cas d'arrêt du réseau)
- Configuration du système dans le VCOMVCOM Licence pour 5 Années

#### **Cas d'utilisation 6**

Système HEMS – Solar/ Batterie:

- Panneaux solaires 800kWp\*
- Onduleur 840kW
- Batterie 500kW
- Capacité de la batterie 700kWh
- 14 x SMA STP60\*\*
- Zero-feed-in avec autoconsommation
- Communication: ADSL

\*Puissance active maximale en kWc des panneaux solaires

\*\*Puissance active CA maximale du système - Onduleur solaire plus onduleur à batterie

Quels sont les composants nécessaires ?

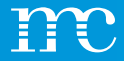

### **Cas d'utilisation 6**

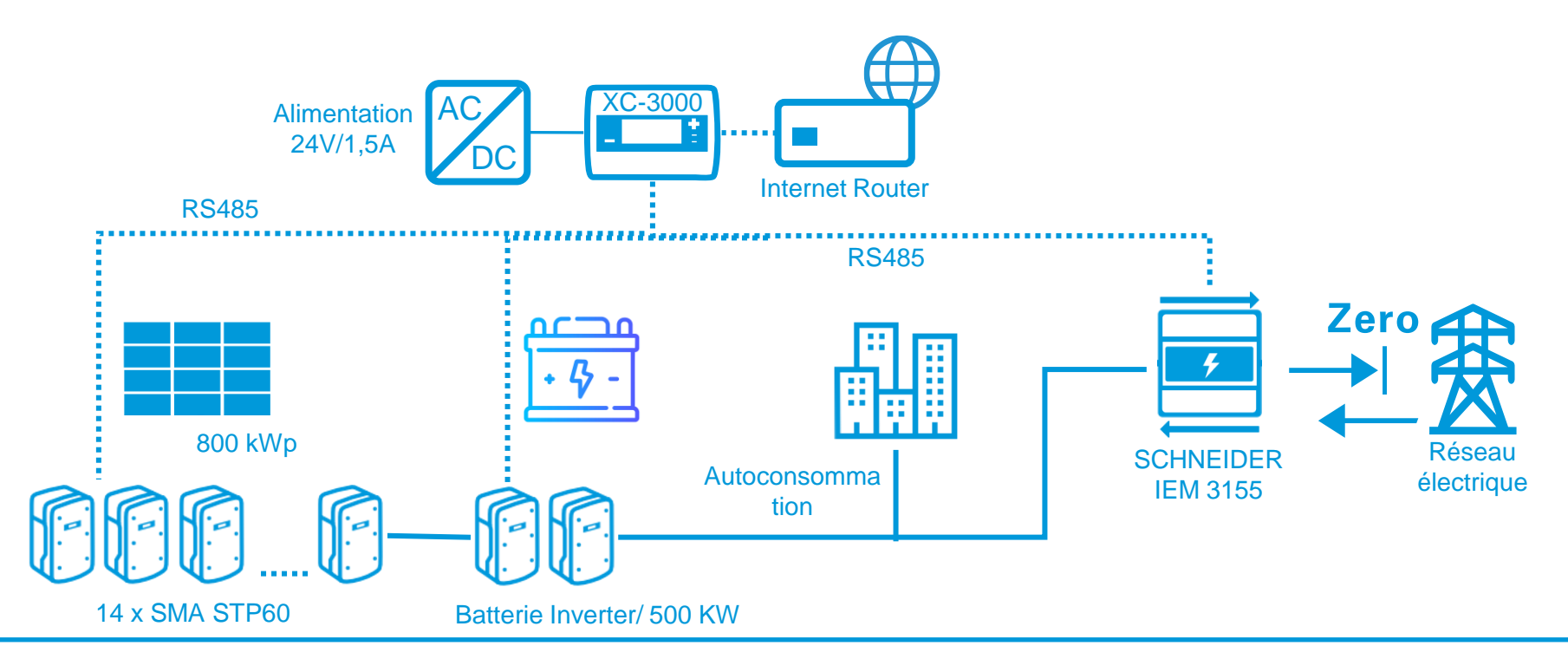

#### HEMS SYSTEM

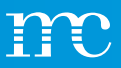

# Liste des éléments et des composants nécessaires (Solution possible)

- 1 x blue'Log XC-3000
- 1 x Alimentation 24V / 1,5A
- NAG, Schneider Compteurs d'énergie IEM3155 3 Phase
- HEMS Licence 3000 kWh
- Configuration du système dans le VCOMVCOM Licence pour 5 Années

#### Cas d'utilisation 7

HEMS-System (Control) - Batterie:

- Batterie AC Exploit\*: 1000 kW
- Capacité de la batterie 1400kWh

\* Alimentation CA via l'onduleur de batterie

#### **Question:**

Avez-vous besoin d'une licence HEMS si vous souhaitez simplement surveiller la batterie ?

Non, le blue'Log XM peut déjà surveiller les batteries.

Quels sont les composants nécessaires ?

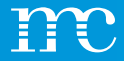

### **Cas d'utilisation 7**

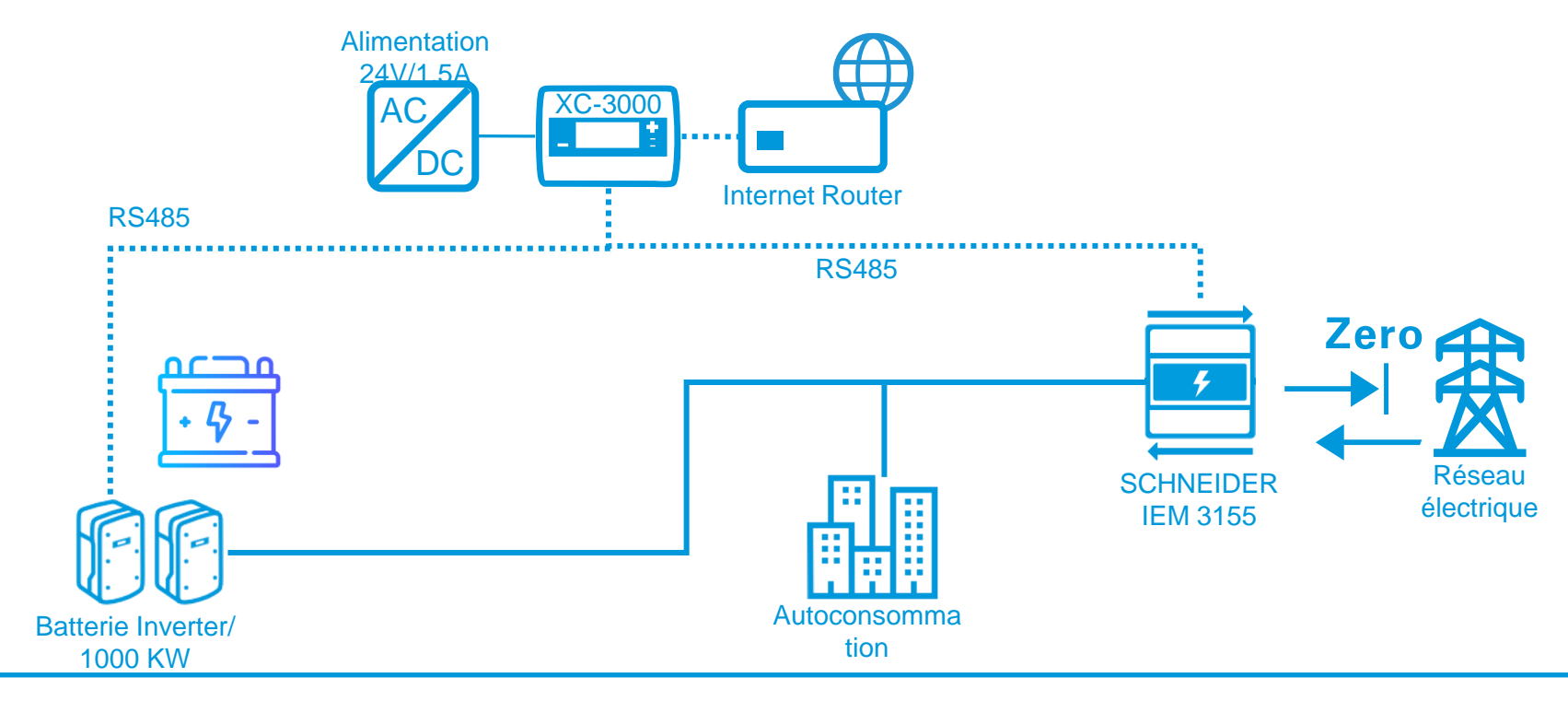

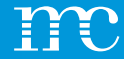

## blue'Log<sup>®</sup> XM / XC

#### Installation du blue'Log & discussion des bandes de connexion

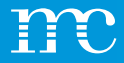

## Installation

#### Montage sur rail DIN

- 1. blue'Log XM / XC
- 2. Rail
- 3. Verrou ouvert (en bas)
- 4. Rail DIN bord supérieur
- 5. Dispositif de presse
- 6. Nez de verrouillage
- 7. Fermeture de loquet (en haut)

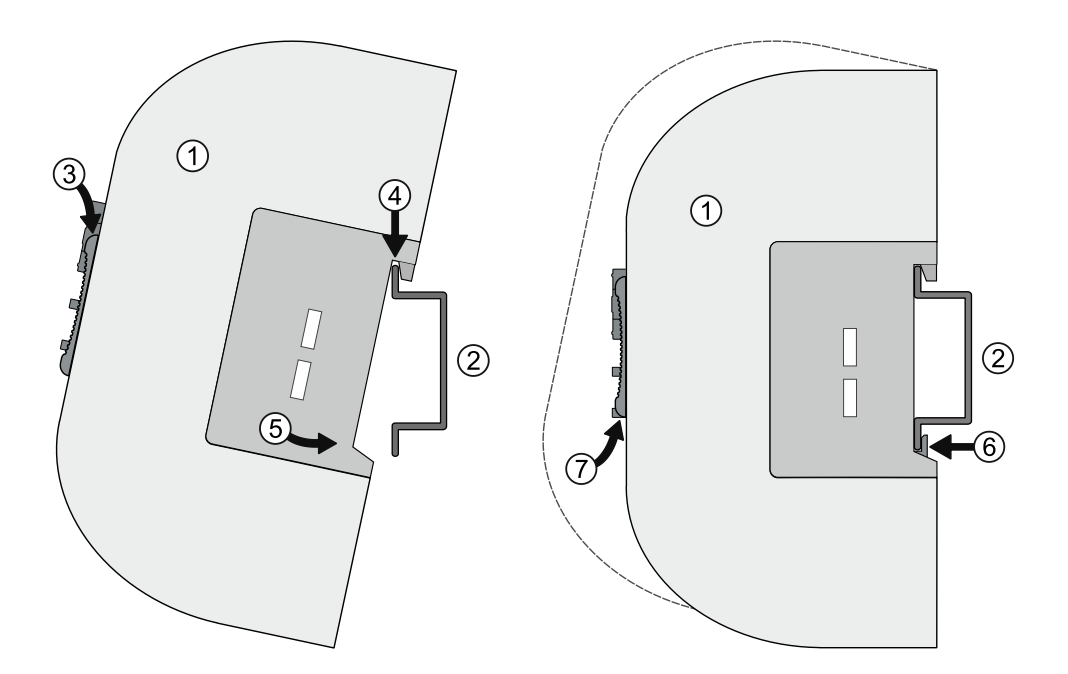

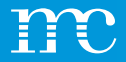

## Installation

#### Montage mural

- 1. Fixer deux vis à une distance de 80 mm dans le mur.
- 2. Accrochez l'unité dans les entrées arrière. Poussez l'appareil vers le bas et vérifiez qu'il est correctement installé.
- 3. Pour le démonter, poussez l'appareil vers le haut et retirez-le par l'avant.

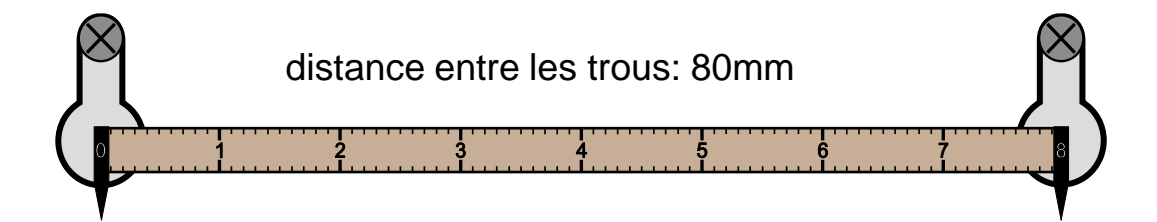

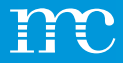

### Installation

#### Modules d'extension (modules MX)

- 1. Mettre le blue'Log hors tension
- 2. Ouvrir les verrouillages
- 3. Observer les flèches en ordre croissant et connectez les appareils
- 4. Fermer les verrouillages
- 5. Rétablir l'alimentation électrique

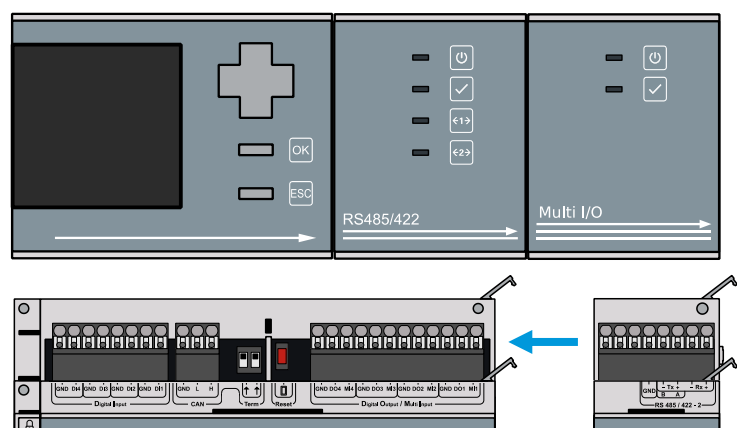

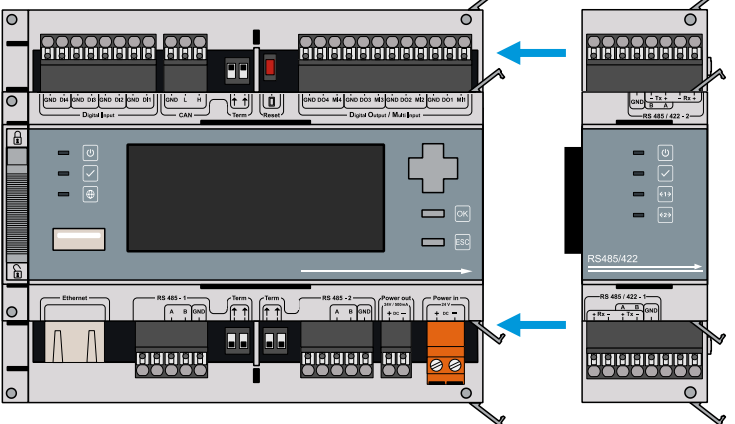

### Aperçu des interfaces

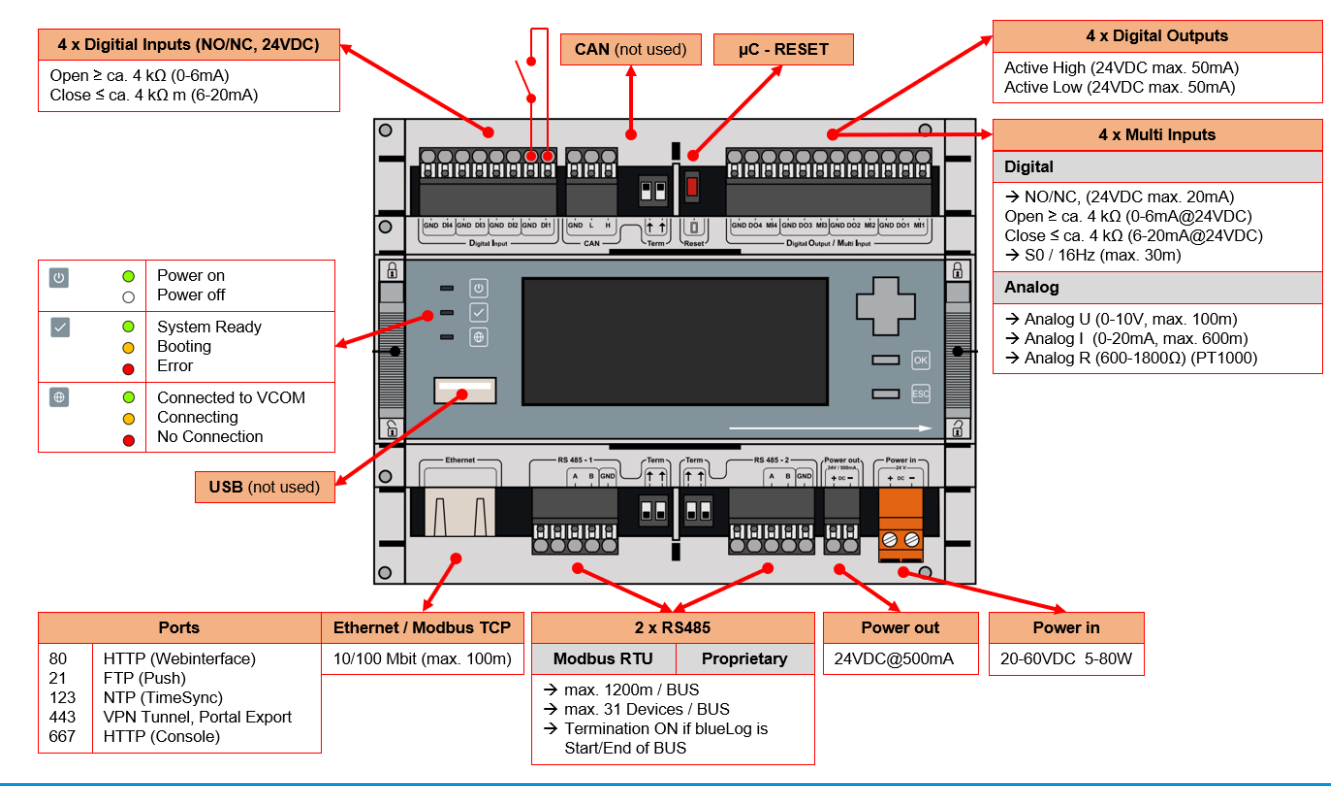
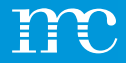

### Source d'alimentation

- La consommation de courant du blue'Log doit être limitée par un circuit approprié à énergie limitée. Il est également possible d'utiliser une source d'alimentation en courant continu de puissance limitée.
- L'alimentation électrique du blue'Log doit être conforme aux spécifications suivantes :
  - Tension : 24 V DC
  - Courant : 3,3 A

Se connecter au réseau à l'aide d'un câble patch
 Établir l'alimentation électrique avec le blue'Log
 Attendre que le processus de démarrage soit terminé

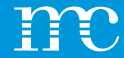

# blue'Log<sup>®</sup> XM / XC

Paramétrage du blue'Log via l'interface web à l'aide d'un navigateur -> système

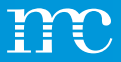

# Configuration

#### Établir l'accès à l'interface web

• Serveur DHCP: Adresse IP attribuée par le serveur DHCP

#### Sans serveur DHCP

L'adresse IP, le masque de sous-réseau, la passerelle et l'adresse DHCP doivent être spécifiés

- L'adresse IP actuelle est indiquée à l'écran
- Alternativement, vous pouvez entrer le "hostname" du blue'Log :

DNS, Netbios:http://blue-xnnnnnnpas de DNS, Netbios:http://blue-xnnnnnn.localn = les 8 derniers chiffres du numéro de série du matériel

| me         | meteo   | control        |
|------------|---------|----------------|
| blue-x0114 | 10011 : | 192.168.30.190 |
| resc11 and | aneur   | FOK1 Menu      |

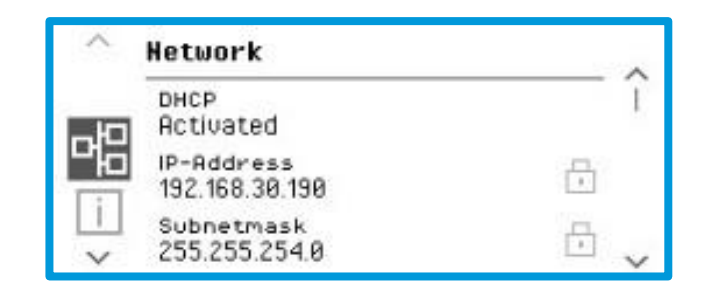

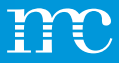

### **Configuration** Configuration de base

- Un utilisateur doit être créé lors de la configuration initiale
- L'adresse électronique est importante pour la réinitialisation du mot de passe (uniquement avec une connexion Internet !)
- Mot de passe d'au moins 10 caractères

Accéder à l'interface web du blue'Log
 Effectuer la configuration initiale de l'utilisateur.

| Create user account                                                                                                    |             |
|----------------------------------------------------------------------------------------------------|-------------|
| Please first create a user account in order to sign in on t<br>blueLog. The email address is required for user recovery<br>case you have lost the user credentials. | the<br>y in |
| Username                                                                                                    | _           |
| E-mail address                                                                                                    | _           |
| Confirm e-mail address                                                                                                    | _           |
| Password                                                                                                    | 0           |
| Confirm password                                                                                                    |             |
| Pin                                                                                                    | <u>ø</u>    |
| Confirm pin                                                                                                    | •           |
| Language<br>English                                                                                                    | <u>.</u>    |

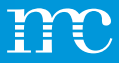

## **Configuration**

#### Assistant de configuration

- Accès pour assistance
   Doit être activé lors de la configuration du
   système. Doit être activé pour l'accès à
   distance par meteocontrol.
- Assistant de configuration pour les paramètres les plus importants
  - Paramètres du système
  - Configuration de l'appareil
  - Centrale PV
  - Résumé

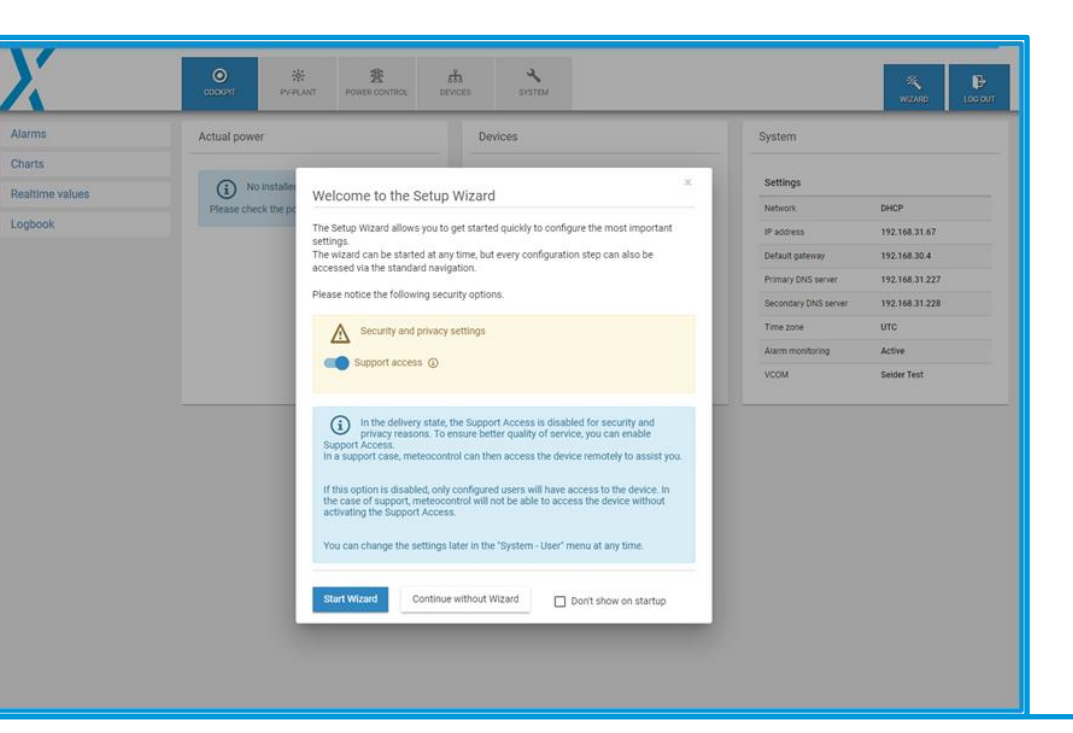

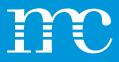

## **Configuration** Système

• Liste des paramètres réseau actuels

| X                  | COCKPIT    | PV-PLANT             | POWER CONTROL | DEVICES | <b>ч</b><br>system |              | WIZARD |  |
|--------------------|------------|----------------------|---------------|---------|--------------------|--------------|--------|--|
| Ethernet           | System s   | settings             |               |         |                    |              |        |  |
| VPN connection     |            |                      |               |         |                    |              |        |  |
| Date / Time        | IP address | s                    |               |         | 192.168.71.        | 108 ( DHCP ) |        |  |
| Add-on modules     | Subnet ma  | ask                  |               |         | 255.255.255        | 5.0          |        |  |
| User               | Primary D  | NS server            |               |         | 192.168.71.1       |              |        |  |
| License            | Secondary  | Secondary DNS server |               |         | 192.168.31.228     |              |        |  |
| SSL certificate    | Time zone  | e                    |               |         | Europe/Berlin      |              |        |  |
| Update             |            |                      |               |         |                    |              |        |  |
| Data center        |            |                      |               |         |                    |              |        |  |
| Backup and Restore |            |                      |               |         |                    |              |        |  |
| Reboot             |            |                      |               |         |                    |              |        |  |
|                    |            |                      |               |         |                    |              |        |  |
|                    |            |                      |               |         |                    |              |        |  |
|                    |            |                      |               |         |                    |              |        |  |

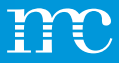

## Système Ethernet

- Le paramètre DHCP est actif. L'attribution d'adresse est effectuée via le routeur réseau
- Réglage manuel de la configuration de l'adresse lorsque DHCP est désactivé
- Le serveur proxy peut être configuré s'il est présent sur le réseau
- Via le nom d'hôte, le blue'Log peut être trouvé et adressé via le réseau, important pour le contrôle de puissance – Fonctionnement maître / esclave

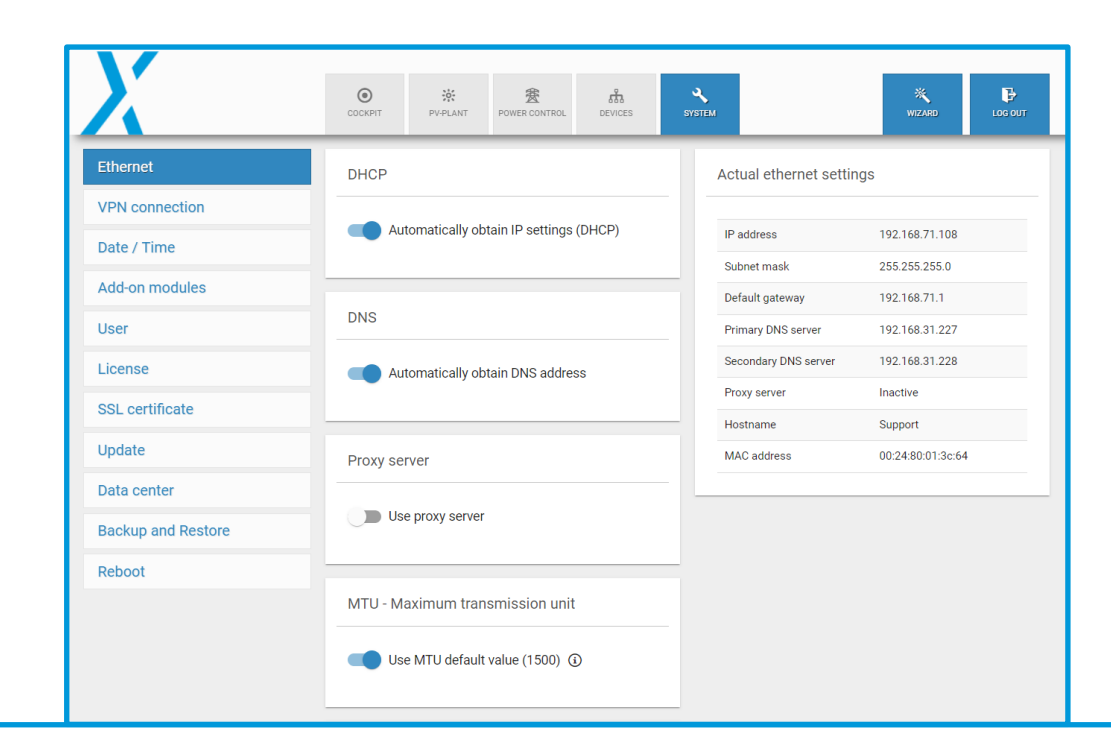

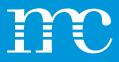

#### Système Connexion VPN

- Par exemple pour l'interface de marketing direct
- Enregistrement d'un routeur VPN supplémentaire

#### Mettez OpenVPN en place et fonctionnel:

- Télécharger un fichier ZIP
- Activer OpenVPN

Connexion établie lorsque la « coche verte » apparaît sur l'état de la connexion

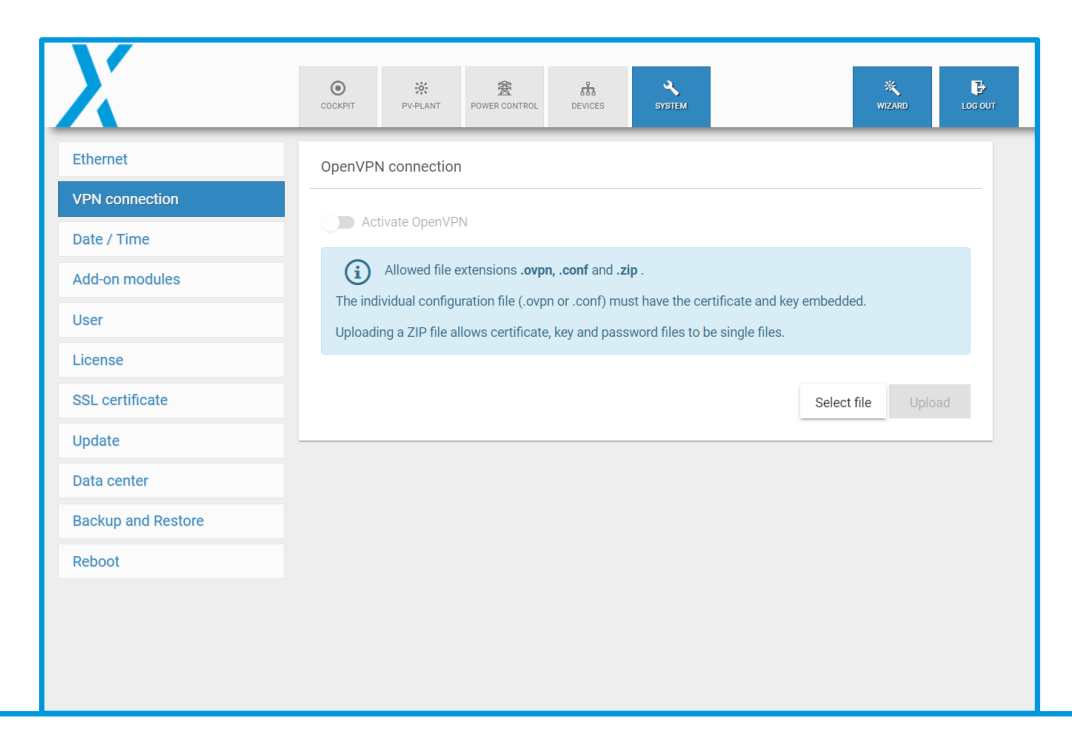

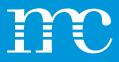

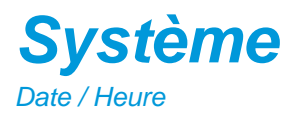

•

- Définition de l'heure locale
- La synchronisation de l'heure est contrôlée via le propre serveur de temps de meteocontrol, par exemple : « 0.meteocontrol.pool.ntp.org »
- Le fuseau horaire peut également être sélectionné via une carte du monde
- Sélectionnez le fuseau horaire actuel sur votre blue'Log

| X                  | COCKPIT   | PV-PLANT    | BOWER CONTROL | <b>д</b><br>DEVICES | SYSTEM | WIZARD | LOG OUT |
|--------------------|-----------|-------------|---------------|---------------------|--------|--------|---------|
| Ethernet           | Date & Ti | me settings |               |                     |        |        |         |
| VPN connection     |           | 1           |               |                     |        |        |         |
| Date / Time        | system de | fault       |               |                     |        | <br>   | *       |
| Add-on modules     | Time zone |             |               | 0                   |        |        |         |
| User               | Europe/Be | erlin       | ×             |                     |        |        | _       |
| License            |           |             |               |                     |        | Sav    | e       |
| SSL certificate    | _         |             |               |                     |        |        | _       |
| Update             |           |             |               |                     |        |        |         |
| Data center        |           |             |               |                     |        |        |         |
| Backup and Restore |           |             |               |                     |        |        |         |
| Reboot             |           |             |               |                     |        |        |         |
|                    |           |             |               |                     |        |        |         |
|                    |           |             |               |                     |        |        |         |
|                    |           |             |               |                     |        |        |         |

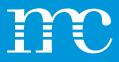

### Système Modules d'extension

- Les modules d'extension MX connectés sont répertoriés
- Les composants d'extension sont alimentés par un système de bus interne et les données sont échangées

#### • MX-RS485 2 RS485 Interfaces supplémentaires

- MX-IO-Module
- 4 entrées multiples (analogique / digitale)
- 4 sorties digitales

| X                  | COCKPIT  | PV-PLANT | BOWER CONTROL | DEVICES | SYSTEM        | WIZA | , E | <b>}</b><br>опт |
|--------------------|----------|----------|---------------|---------|---------------|------|-----|-----------------|
| Ethernet           | Add-on n | nodules  |               |         |               |      |     | 1               |
| VPN connection     |          |          |               |         |               |      |     |                 |
| Date / Time        | Device   |          |               | Туре    | Serial number |      |     |                 |
| Add-on modules     |          |          |               |         |               |      |     |                 |
| User               |          |          |               |         |               |      |     |                 |
| License            |          |          |               |         |               |      |     |                 |
| SSL certificate    |          |          |               |         |               |      |     |                 |
| Update             |          |          |               |         |               |      |     |                 |
| Data center        |          |          |               |         |               |      |     |                 |
| Backup and Restore |          |          |               |         |               |      |     |                 |
| Reboot             |          |          |               |         |               |      |     |                 |
|                    |          |          |               |         |               |      |     |                 |
|                    |          |          |               |         |               |      |     |                 |
|                    |          |          |               |         |               |      |     |                 |

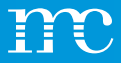

### Système Utilisateur

- Dans l'administration des utilisateurs, de nouveaux utilisateurs peuvent être créés et ceux existants peuvent être modifiés
- L'adresse e-mail est utilisée pour la récupération du mot de passe
- Les groupes d'utilisateurs se distinguent en fonction de leurs droits :
- I. Utilisateur Uniquement les droits de lecture, par exemple pour les clients finaux
- II. Service

La configuration des appareils et la modification des paramètres sont possibles

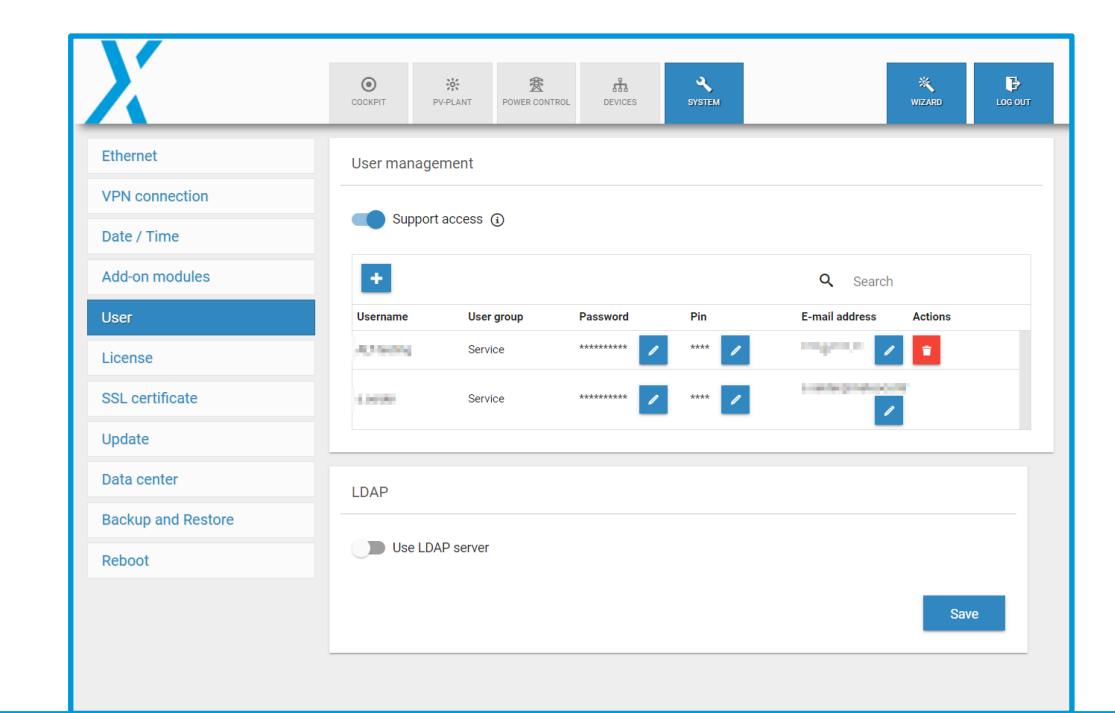

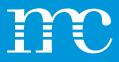

# **Système**

#### Licences

- Performances maximales : Selon la licence
- Nombre maximal d'appareils
  - XC: 30 appareils
  - XM : 100 appareils
- Sous Licences, vous pouvez voir quelles fonctions sont « déverrouillées » sur le blue'Log:
- ex: Remote Power Control (RPC) pour le marketing direct
- par exemple OpenVPN pour le marketing direct (connexion VPN au fournisseur du système)

|                   | O X B COCKPIT PV-PLANT POWER CONTROL DEVICES | WIZARD LOG OU |
|-------------------|----------------------------------------------|---------------|
| Ethernet          | Installed licenses                           |               |
| PN connection     |                                              |               |
| Date / Time       | Maximum power                                | 100,000 kW    |
| dd-on modules     | Maximum number of devices                    | 30            |
| Add-off modules   | Power Control                                | ✓             |
| Jser              | Power Control via Modbus                     | ✓             |
| icense            | Remote Power Control (RPC)                   | ✓             |
| SSL certificate   | Zero Feed-In (Automatic grid disconnection)  | ✓             |
| Indata            | SCADA                                        | ✓             |
| ipuate            | FTP-Push                                     | ✓             |
| oata center       | OpenVPN                                      | ✓             |
| ackup and Restore | IT infrastructure (LDAP, SSL, SCEP)          | ✓             |
| Reboot            | WEBlog Slave mode                            | ✓             |
|                   | Moabus contigurator blue log XM / XC         | ✓             |
|                   | Power Plant Controller                       | ✓             |

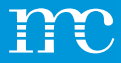

## Système

Certificat SSL

- Avec la licence « infrastructure informatique », une « connexion sécurisée » peut être réalisée via un certificat SSL pour se connecter au blue'Log.
- Cette procédure est utilisée, par exemple, dans les services bancaires en ligne.

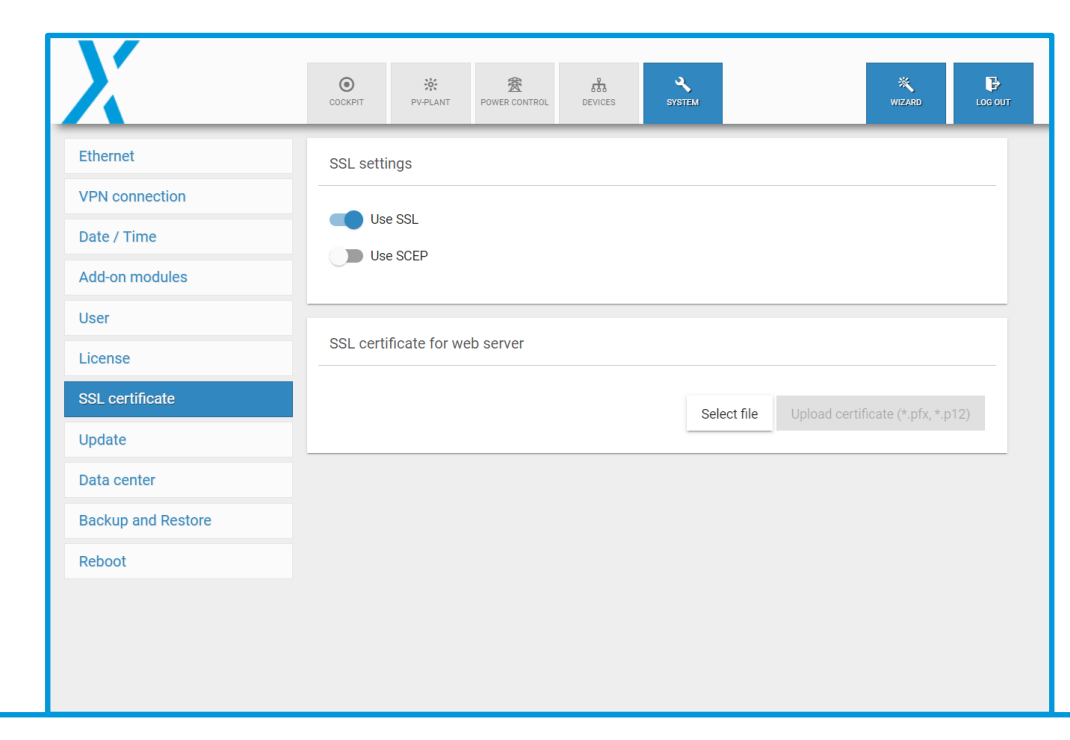

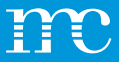

## **Système**

#### Mettre à jour

Les mises à jour sont divisées dans les modules suivants :

#### Firmware Mises à jour du système blue'Log.

#### • Driver

.

Base de données pour les appareils compatibles, par exemple les onduleurs

#### Contrôleur

Module de contrôle de l'alimentation (si le contrôleur de parc est certifié, le module ne doit pas être mis à jour)

#### SCADA

Interface et fonction pour la surveillance des données locales

#### Contrôleur de mise à jour

Une nouvelle certification du système peut être nécessaire si le premier chiffre change (mise à jour majeure)

|                                                                           | COCKPIT PV-PL                                        | ANT POWER CONTROL DEV                                            | SYSTEM                                                                       | WIZARD                                       |
|---------------------------------------------------------------------------|------------------------------------------------------|------------------------------------------------------------------|------------------------------------------------------------------------------|----------------------------------------------|
| thernet                                                                   | Update                                               |                                                                  |                                                                              |                                              |
| PN connection                                                             |                                                      |                                                                  |                                                                              |                                              |
| )ate / Time                                                               | (i) Update                                           | e your data logger through up<br>ill get lost as well as the con | date server. When updating figuration of the device will re                  | the Firmware or Driver package no<br>emain.  |
| Add-on modules                                                            |                                                      |                                                                  |                                                                              |                                              |
| Jser                                                                      | ${\cal C}$ Check updat                               | e server                                                         |                                                                              |                                              |
|                                                                           |                                                      |                                                                  |                                                                              |                                              |
| icense                                                                    | Package                                              | Installed                                                        | Available                                                                    | Update                                       |
| icense<br>SL certificate                                                  | Package<br>Firmware                                  | Installed<br>26.0.6                                              | Available<br>26.0.6                                                          | Update<br>Initiate update                    |
| icense<br>SSL certificate                                                 | Package<br>Firmware<br>Driver                        | Installed<br>26.0.6<br>26.0.6                                    | Available<br>26.0.6<br>26.0.6                                                | Update<br>Initiate update                    |
| icense<br>ISL certificate                                                 | Package<br>Firmware<br>Driver<br>Controller          | Installed<br>26.0.6<br>26.0.6<br>4.1.0                           | Available<br>26.0.6<br>26.0.6<br>4.1.0                                       | Update<br>Initiate update<br>Initiate update |
| License<br>SSL certificate<br>Jpdate<br>Data center                       | Package<br>Firmware<br>Driver<br>Controller<br>SCADA | Installed<br>26.0.6<br>26.0.6<br>4.1.0<br>2.16.0                 | Available<br>26.0.6<br>26.0.6<br>4.1.0<br>2.16.0                             | Update<br>Initiate update                    |
| License<br>SSL certificate<br>Update<br>Data center<br>Backup and Restore | Package<br>Firmware<br>Driver<br>Controller<br>SCADA | Installed<br>26.0.6<br>4.1.0<br>2.16.0                           | Available           26.0.6           26.0.6           4.1.0           2.16.0 | Update<br>Initiate update                    |

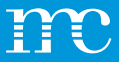

### Système Centre de données

Sélection du centre de données meteocontrol

- Centre de données global (par défaut) Réglage pour toutes les autres régions
- Centre de données Chine Ajustement nécessaire pour la région Chine

| X                  | COCKPIT    | PV-PLANT                    | B<br>POWER CONTROL                 | DEVICES                       | SYSTEM                   | WIZARD                          |     |
|--------------------|------------|-----------------------------|------------------------------------|-------------------------------|--------------------------|---------------------------------|-----|
| Ethernet           | Data cen   | ter                         |                                    |                               |                          |                                 |     |
| VPN connection     |            |                             |                                    |                               |                          |                                 |     |
| Date / Time        | í          | Please select setting "Data | t the data cente<br>center Global" | r of your count<br>unchanged. | ry. If your country is I | not included, leave the default |     |
| Add-on modules     | Available  | data contore                |                                    |                               |                          |                                 |     |
| User               | Data cente | er Global                   |                                    |                               |                          |                                 | •   |
| License            |            |                             |                                    |                               |                          |                                 |     |
| SSL certificate    |            |                             |                                    |                               |                          | Sa                              | ive |
| Update             |            |                             |                                    |                               |                          |                                 |     |
| Data center        |            |                             |                                    |                               |                          |                                 |     |
| Backup and Restore |            |                             |                                    |                               |                          |                                 |     |
| Reboot             |            |                             |                                    |                               |                          |                                 |     |
|                    |            |                             |                                    |                               |                          |                                 |     |
|                    |            |                             |                                    |                               |                          |                                 |     |
|                    |            |                             |                                    |                               |                          |                                 |     |

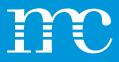

#### *Système* Sauvegarde et restauration

- Les paramètres du blue'Log peuvent être enregistrés et restaurés dans un fichier sur le PC.
- Il est recommandé d'effectuer cette fonction après une configuration réussie.
   Ainsi, en cas de défaut matériel, une sauvegarde est disponible
- Le blue'Log peut également être réinitialisé aux paramètres d'usine
- Enregistrement automatique des paramètres dans le VCOM Cloud une fois par jour lorsque des modifications sont apportées si le blue'Log est enregistré dans VCOM

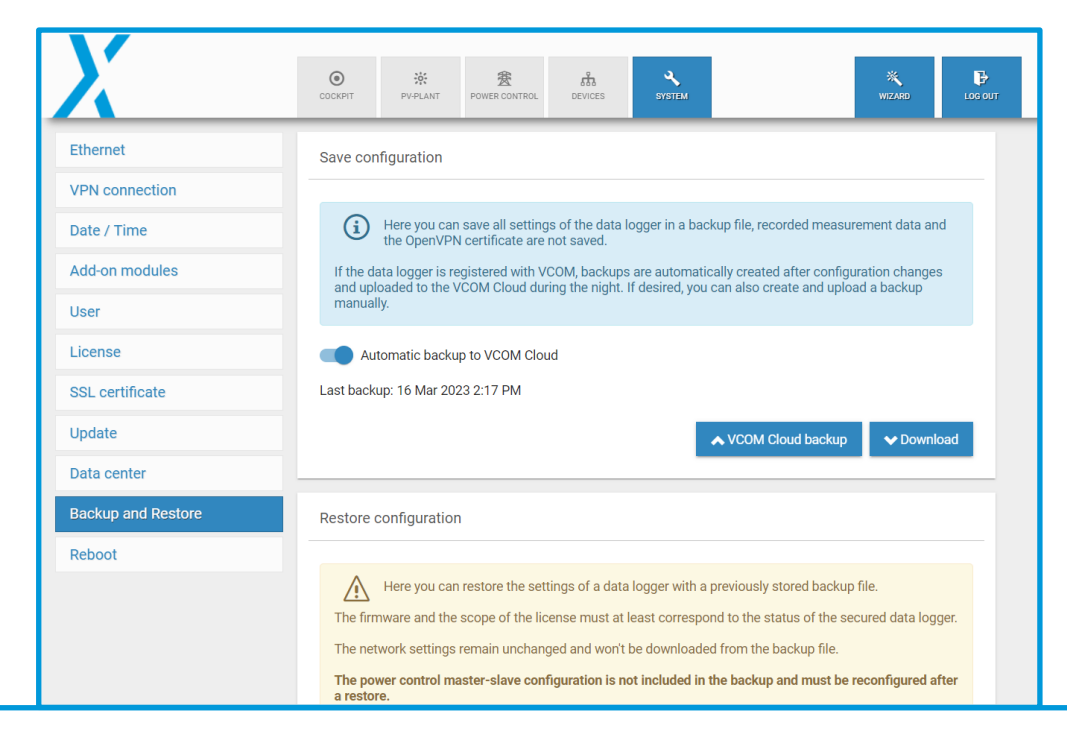

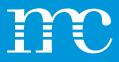

### **Systèm** Redémarrer

- Un redémarrage manuel du blue'Log peut être activé manuellement
- Le blue'Log ne nécessite pas de redémarrage en cours de fonctionnement
- Après la configuration de l'appareil, aucun redémarrage n'est effectué sur le blue'Log

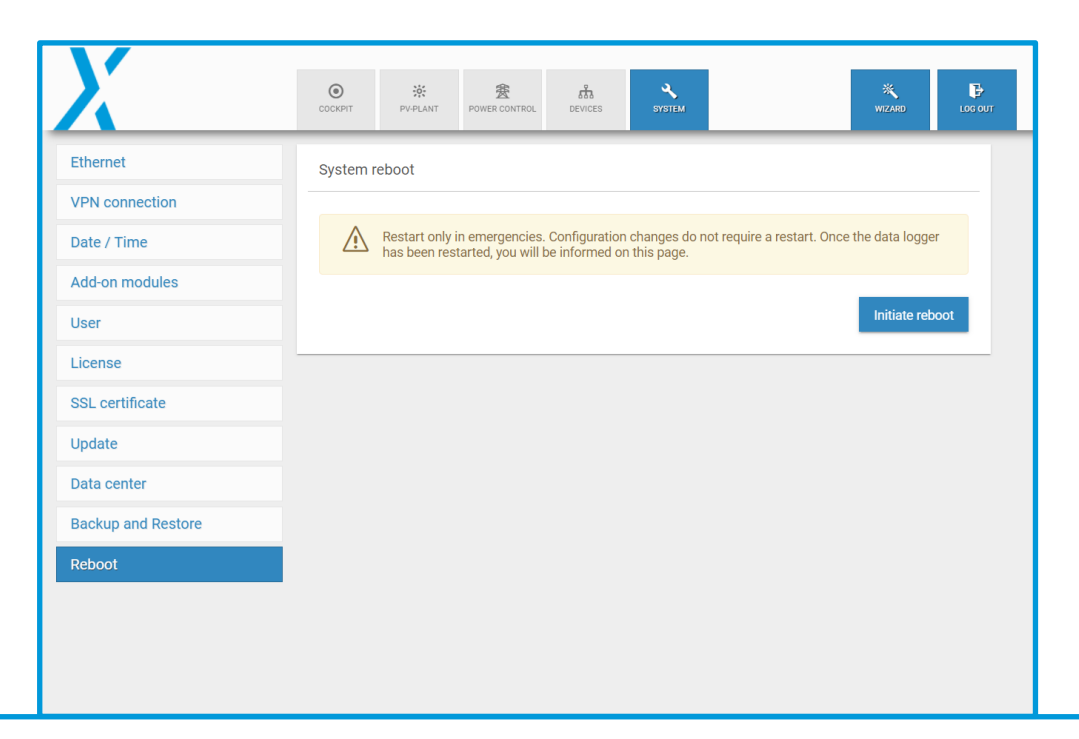

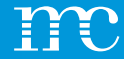

# blue'Log® XM / XC

#### Paramétrage du blue'Log via l'interface web à l'aide d'un navigateur -> appareils

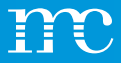

## **Configuration** Appareils

• Liste des appareils connectés au blue'Log et aux modules d'extension

|                            | COCKPIT      | PV-PLANT POWER CO      |                | SYSTEM          |            | WIZARD      | LOG OU |
|----------------------------|--------------|------------------------|----------------|-----------------|------------|-------------|--------|
| Inverters                  | Number of o  | devices                |                |                 |            |             |        |
| Sensors                    |              |                        |                |                 |            |             |        |
| Meters                     | 27           |                        |                | Inverters       |            |             |        |
|                            | 2            |                        |                | Meters          |            |             |        |
| String monitoring          | 1            |                        |                | Status DI inter | nal        |             |        |
| Status DI internal         |              |                        |                |                 |            |             |        |
| Status DI external         |              |                        |                |                 |            |             |        |
| Digital output             |              |                        |                |                 |            |             |        |
| Tracker                    | Interface ce | ttings - Delay and     |                |                 |            |             |        |
| Batteries                  |              | and beings - Delay and | Timeout (j)    |                 |            |             |        |
| Genset                     | Interface    | Baud rate              | Frame settings | Timeout         | Read delay | Write delay |        |
| Deven allows a sector line | BM: RS485-1  |                        |                |                 |            |             |        |
| Power plant controller     | BM: RS485-2  |                        |                |                 |            |             |        |
| Modbus configurator        | Ethernet     |                        |                | 5,000 ms        | 0 ms       | 0 ms        |        |

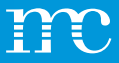

## **Appareils** Onduleur

- Sous « Sélection de l'appareil », sélectionnez d'abord le fabricant de l'onduleur
- Pilotes BETA (grisés) et peuvent être analysés via le « support technique »
- Spécifiez ensuite la « Série » (type d'appareil)
- Sélectionnez « Interface » (dépend de l'appareil)
- Sous « Paramètres avancés », la plage d'analyse peut être définie
- Effectuer une analyse après avoir connecté les onduleurs

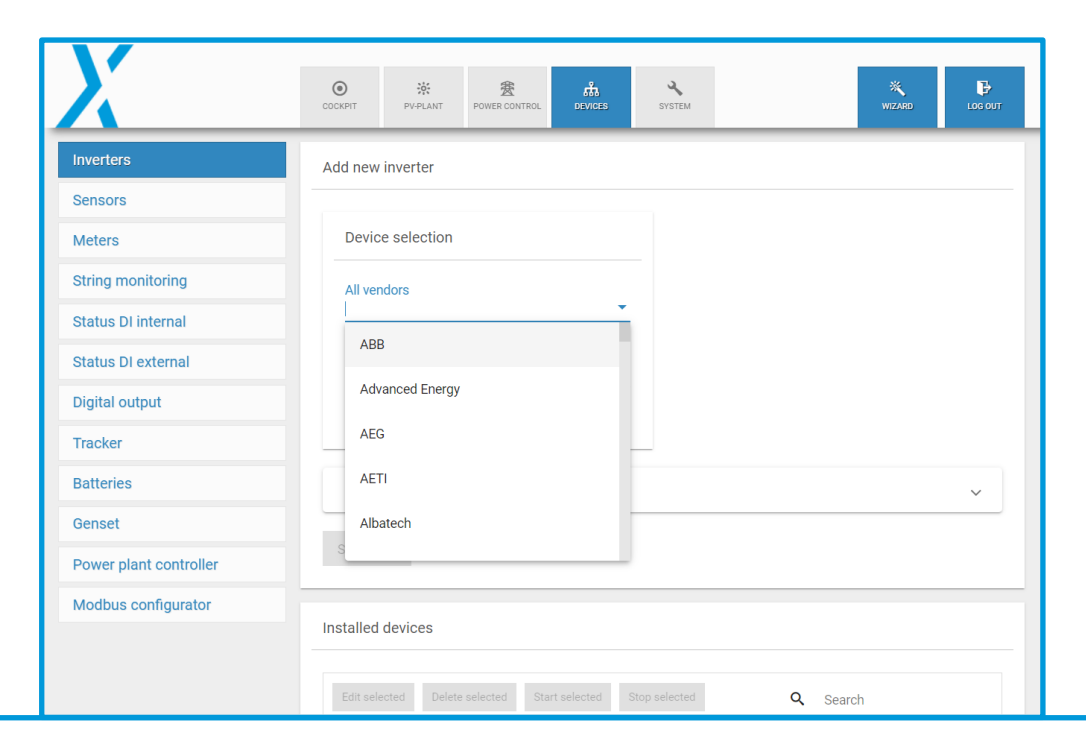

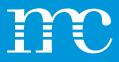

#### **Devices** Onduleur avec HEMS

- Sous APPAREILS/ ONDULEURS/ Appareils installés, vous trouverez désormais également des onduleurs à batterie.
- Caractéristiques de la catégorie d'appareil « Batterie » ?
- Capacité (kWh) → est nécessaire pour le calcul de l'état de charge
- Connectée à →, la batterie est allouée à un onduleur correspondant

| X                      |                                                                                                    | XARD LOG OUT |
|------------------------|----------------------------------------------------------------------------------------------------|--------------|
| Inverters              | Add new inverter                                                                                                    |              |
| Sensors                |                                                                                                    |              |
| Meters                 | Device selection                                                                                                    |              |
| String monitoring      |                                                                                                    |              |
| Status DI internal     | Al vendors *                                                                                                    |              |
| Status DI external     | Series .                                                                                                    |              |
| Digital output         |                                                                                                    |              |
| Tracker                |                                                                                                    |              |
| Batteries              | Show details                                                                                                    | ~            |
| Genset                 |                                                                                                    |              |
| Power plant controller |                                                                                                    |              |
| Modbus configurator    | Installed douises                                                                                                    |              |
|                        |                                                                                                    |              |
|                        | Edit selected Deelte selected Start selected Start selected Download Events O                                            |              |
|                        | Device name      Interface      O      Address      Model      Device role      Serial number      Firmware      Actions |              |
|                        | Batteryr (0.)         192.168.72.125.1502         1         Closedverter         Battery         2         1             |              |
|                        | PV Inve(0.) 192168721251592 2 Closedveter PV                                                                             |              |
|                        | Device count: 2                                                                                                    |              |

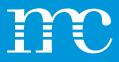

## Appareils Capteurs

- Sous « Sélection de l'appareil », sélectionnez d'abord le fabricant du capteur
- Pilotes BETA (grisés) et peuvent être analysés via le « support technique »
- Spécifiez ensuite la « Série » (type d'appareil)
- Sélectionnez « Interface » (dépend de l'appareil)
- Sous « Paramètres avancés », la plage d'analyse peut être définie

| X                      | ● ※ 登 恭 YSTEM WIZARD                                      |   |
|------------------------|-----------------------------------------------------------|---|
| Inverters              | Add new sensor                                            |   |
| Sensors                |                                                           |   |
| Meters                 | Device selection                                          |   |
| String monitoring      | All vendors                                               |   |
| Status DI internal     | · · ·                                                     |   |
| Status DI external     | Atonometrics                                              |   |
| Digital output         | Brodersen                                                 |   |
| Tracker                | Campbell Scientific                                       |   |
| Batteries              | contrel elettronica srl                                   | ~ |
| Genset                 | DAVIS                                                     | _ |
| Power plant controller | a                                                         |   |
| Modbus configurator    |                                                           | _ |
|                        | Analog sensors                                            |   |
|                        | Edit selected Delete selected Download Events () Q Search |   |

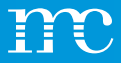

## Appareils Compteurs

- Sous « Sélection du périphérique », sélectionnez d'abord le compteur ou l'analyseur de réseau
- Réglez ensuite la « Série » (type d'appareil)
- Sélectionnez « Interface » (dépend de l'appareil)
- Sous « direction des flèches de référence », le signe de la direction de l'énergie est déterminé
- « Rôle de l'appareil » spécifie le compteur pour le paramètre Contrôle de l'alimentation (sélectionnez Injection et consommation)

۲ ÷0;-赛 ٩ ₽ × COCKPIT PV-PLANT POWER CONTROL SYSTEM Inverters Add new meter Sensors Device selection Meters String monitoring All vendors Status DI internal ABB Status DI external Accuenergy **Digital output** Acrel Tracker AEC **Batteries**  $\sim$ Genset Antarc-Automation Power plant controller Modbus configurator Virtual meter

.

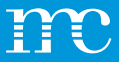

### **Appareils** Surveillance de ligne

- Sous « Sélection de l'appareil », sélectionnez d'abord le fabricant de BJ
- Pilotes BETA (grisés) et peuvent être analysés via le « support technique »
- Réglez ensuite la « Série » (type d'appareil)
- Sélectionnez « Interface » (dépend de l'appareil)
- Sous « Paramètres avancés », la plage d'analyse peut être définie

| X                      | ◎ ※ 発 加 V V V V V V V V V V V V V V V V V V              |   |
|------------------------|----------------------------------------------------------|---|
| Inverters              | Add new string monitoring                                |   |
| Sensors                |                                                          |   |
| Meters                 | Device selection                                         |   |
| String monitoring      | All vendors                                              |   |
| Status DI internal     | · · · ·                                                  |   |
| Status DI external     | ABB                                                      |   |
| Digital output         | AROS (Riello)                                            |   |
| Tracker                | Astrid Energy Enterprises                                |   |
| Batteries              | Carlo Gavazzi                                            | ~ |
| Genset                 | Chint                                                    | _ |
| Power plant controller | a                                                        |   |
| Modbus configurator    |                                                          | _ |
|                        | Installed devices                                        |   |
|                        | Edit selected Delete selected Download Events 🛈 Q Search |   |

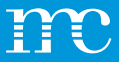

### Appareils Statut DI interne

- Les entrées d'état et d'alarme peuvent être configurées
- A cet effet, des entrées Multi-Input(MI) ou des entrées numériques (DI) sont utilisées via le blue'Log ou via les modules MX-IO
- Exemples:
  - Appareillage et appareillage moyenne tension
  - Message d'erreur UPS
  - Contact de porte

| X                      | COCKPIT   | Ç.<br>PV-PLANT | B<br>POWER CONTROL | ំ<br>devices | <b>X</b><br>System |                 | WIZARD  | L06 0 |
|------------------------|-----------|----------------|--------------------|--------------|--------------------|-----------------|---------|-------|
| Inverters              | Manage    | statuses (j)   |                    |              |                    |                 |         |       |
| Sensors                |           |                |                    |              |                    |                 |         |       |
| Meters                 | +         |                |                    |              |                    | <b>Q</b> Sea    | rch     |       |
| String monitoring      |           | Device name 👙  | Interface (i)      | \$ N         | ormal state 👙      | Alarm / State 👙 | Actions |       |
| Status DI internal     |           | status         | BM: DI-2           | ot           | pen (NO)           | State           | /       |       |
| Status DI external     | Device co | ount: 1        |                    |              |                    |                 |         |       |
| Digital output         |           |                |                    |              |                    |                 |         |       |
| Tracker                |           |                |                    |              |                    |                 |         |       |
| Batteries              |           |                |                    |              |                    |                 |         |       |
| Genset                 |           |                |                    |              |                    |                 |         |       |
| Power plant controller |           |                |                    |              |                    |                 |         |       |
|                        |           |                |                    |              |                    |                 |         |       |

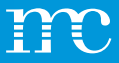

### Appareils Statut DI externe

- Les entrées d'état peuvent être configurées
- Les entrées peuvent être utilisées, par exemple, avec un coupleur « WAGO I/O System »
- Ceci est nécessaire pour pouvoir traiter les alarmes ultérieurement via les signaux d'entrée numériques
- Exemples:
  - Etats des composants et appareillage basse et haute tension
  - Alimentation Sans Interruption (UPS)
  - Contacts de porte

| X                      |                                                          | LOG OUT |  |  |  |  |  |  |  |
|------------------------|----------------------------------------------------------|---------|--|--|--|--|--|--|--|
| Inverters              | Manage statuses                                          |         |  |  |  |  |  |  |  |
| Sensors                |                                                          |         |  |  |  |  |  |  |  |
| Meters                 | Device selection                                         |         |  |  |  |  |  |  |  |
| String monitoring      |                                                          |         |  |  |  |  |  |  |  |
| Status DI internal     | All vendors -                                            |         |  |  |  |  |  |  |  |
| Status DI external     | Series                                                   |         |  |  |  |  |  |  |  |
| Digital output         |                                                          |         |  |  |  |  |  |  |  |
| Tracker                |                                                          |         |  |  |  |  |  |  |  |
| Batteries              | Show details                                             | ~       |  |  |  |  |  |  |  |
| Genset                 |                                                          | _       |  |  |  |  |  |  |  |
| Power plant controller | Start scan                                               |         |  |  |  |  |  |  |  |
| Modbus configurator    |                                                          | _       |  |  |  |  |  |  |  |
|                        | Installed devices ()                                     |         |  |  |  |  |  |  |  |
|                        | Edit selected Delete selected Download Events 3 C Search |         |  |  |  |  |  |  |  |

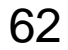

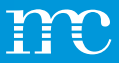

### **Appareils** Sorties numériques

Diverses fonctions peuvent être utilisées pour la sortie numérique

- Manuel Sur le côté droit de la configuration, une icône de commutateur apparaît afin que la sortie puisse être commutée manuellement
- SCADA Interface La sortie peut être commutée via l'adresse SCADA (licence SCADA requise)
- Entrée numérique En fonction d'une entrée numérique, une sortie numérique est commutée
- Impulsion Une sortie numérique peut être commutée avec des impulsions de 0,5 à 5 secondes (sélectionnable)

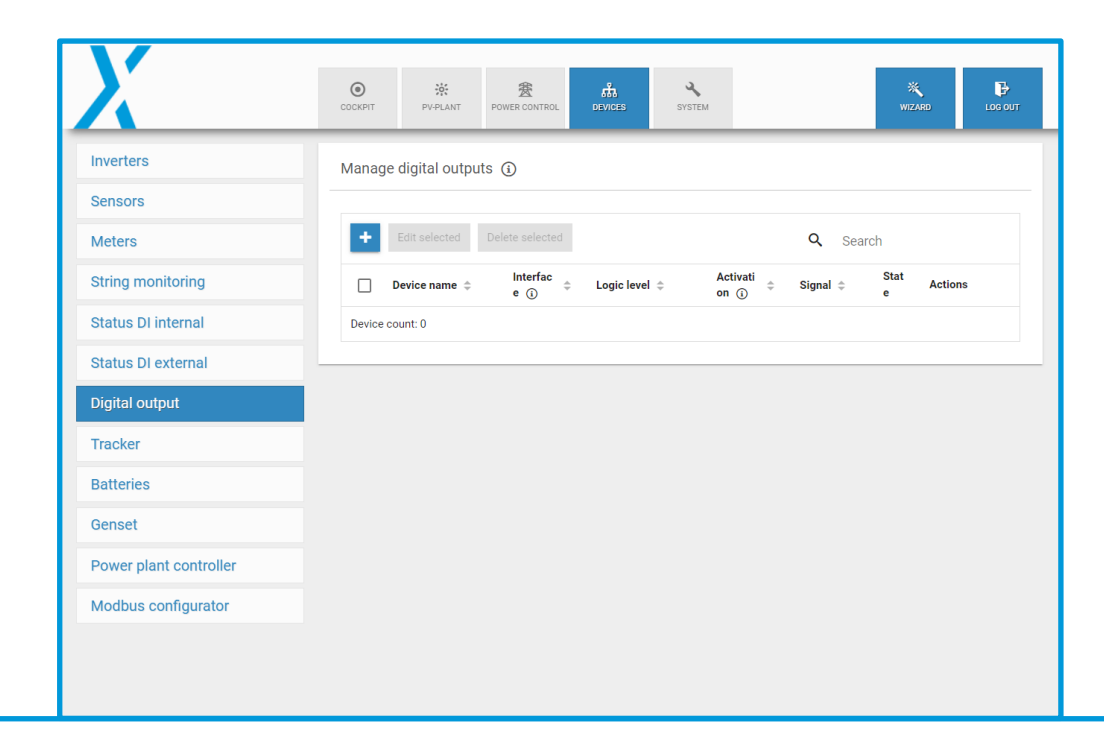

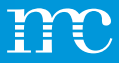

## **Appareils** Trackers

- Sous « Sélection de l'appareil », sélectionnez d'abord le fabricant du tracker
- Pilotes BETA (grisés) et peuvent être analysés via le « support technique »
- Réglez ensuite la « Série » (type d'appareil)
- Sélectionnez « Interface » (dépend de l'appareil)
- Sous « Paramètres avancés », la plage d'analyse peut être définie

| X                      | O 🔆<br>COCKPIT PV-PLANT F | 変 品<br>POWER CONTROL DEVICES | SYSTEM   | WIZARD          | LOG OUT |  |  |  |  |  |  |
|------------------------|---------------------------|------------------------------|----------|-----------------|---------|--|--|--|--|--|--|
| Inverters              | Add new tracker           |                              |          |                 |         |  |  |  |  |  |  |
| Sensors                |                           |                              |          |                 |         |  |  |  |  |  |  |
| Meters                 | Device selection          |                              |          |                 |         |  |  |  |  |  |  |
| String monitoring      | All vendors               |                              |          |                 |         |  |  |  |  |  |  |
| Status DI internal     |                           | •                            |          |                 |         |  |  |  |  |  |  |
| Status DI external     | AlionEnergy               | _                            |          |                 |         |  |  |  |  |  |  |
| Digital output         | Arctech Solar             |                              |          |                 |         |  |  |  |  |  |  |
| Tracker                | Array Technologies        |                              |          |                 |         |  |  |  |  |  |  |
| Batteries              | Braux                     |                              |          |                 | ~       |  |  |  |  |  |  |
| Genset                 | Comal SPA                 |                              |          |                 |         |  |  |  |  |  |  |
| Power plant controller | S                         |                              |          |                 |         |  |  |  |  |  |  |
| Modbus configurator    |                           |                              |          |                 |         |  |  |  |  |  |  |
|                        | Installed devices         |                              |          |                 |         |  |  |  |  |  |  |
|                        | Edit selected Delete se   | elected Download Events      | <b>i</b> | <b>Q</b> Search |         |  |  |  |  |  |  |

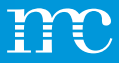

### **Appareils** Batteries

- Sous « Sélection de l'appareil », sélectionnez d'abord le fabricant de lasolution de stockage.
- Pilotes BETA (grisés) et peuvent être analysés via le « support technique »
- Réglez ensuite la « Série » (type d'appareil)
- Sélectionnez « Interface » (dépend de l'appareil)
- Sous « Paramètres avancés », la plage d'analyse peut être définie

| X                      | Соскріт          | PV-PLANT       | B<br>POWER CONTROL | <b>ம்</b><br>devices | SYSTEM |   | WIZARD | LOG OUT |  |  |
|------------------------|------------------|----------------|--------------------|----------------------|--------|---|--------|---------|--|--|
| Inverters              | Add new          | / battery      |                    |                      |        |   |        |         |  |  |
| Sensors                |                  |                |                    |                      |        |   |        |         |  |  |
| Meters                 | Device selection |                |                    |                      |        |   |        |         |  |  |
| String monitoring      | All ver          | ndors          |                    |                      |        |   |        |         |  |  |
| Status DI internal     | 1 -              |                |                    | •                    |        |   |        |         |  |  |
| Status DI external     | AD               | S-TEC          |                    |                      |        |   |        |         |  |  |
| Digital output         | Del              | ta             |                    |                      |        |   |        |         |  |  |
| Tracker                | INT              | TLION          |                    |                      |        |   |        |         |  |  |
| Batteries              | SM               | IA             |                    |                      |        |   |        | ~       |  |  |
| Genset                 | Sur              | nSpec Alliance | 2                  | _                    |        |   |        |         |  |  |
| Power plant controller | S                |                |                    | _                    |        |   |        |         |  |  |
| Modbus configurator    |                  |                |                    |                      |        |   |        |         |  |  |
|                        | Installed        | devices        |                    |                      |        |   |        |         |  |  |
|                        |                  |                |                    |                      | 0      | _ |        |         |  |  |

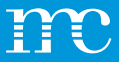

### **Appareils** Groupe électrogène

- Sous « Sélection de l'appareil », sélectionnez d'abord le fabricant du générateur diesel pris en charge
- Pilotes BETA (grisés) et peuvent être analysés via le « support technique »
- Réglez ensuite la « Série » (type d'appareil)
- Sélectionnez « Interface » (dépend de l'appareil)
- Sous « Paramètres avancés », la zone d'analyse peut être définie

|                        | COCKPT PV-PLANT POWER CONTROL DEVICES SYSTEM WIZMO LOG OUT |  |  |  |  |  |  |  |  |  |
|------------------------|------------------------------------------------------------|--|--|--|--|--|--|--|--|--|
| Inverters              | Add new genset                                             |  |  |  |  |  |  |  |  |  |
| Sensors                |                                                            |  |  |  |  |  |  |  |  |  |
| Meters                 | Device selection                                           |  |  |  |  |  |  |  |  |  |
| String monitoring      | All vendors                                                |  |  |  |  |  |  |  |  |  |
| Status DI internal     | · ·                                                        |  |  |  |  |  |  |  |  |  |
| Status DI external     | CAI                                                        |  |  |  |  |  |  |  |  |  |
| Digital output         | Deep Sea Electronics                                       |  |  |  |  |  |  |  |  |  |
| Tracker                | DEIF                                                       |  |  |  |  |  |  |  |  |  |
| Batteries              | victron energy                                             |  |  |  |  |  |  |  |  |  |
| Genset                 |                                                            |  |  |  |  |  |  |  |  |  |
| Power plant controller | Start scan                                                 |  |  |  |  |  |  |  |  |  |
| Modbus configurator    |                                                            |  |  |  |  |  |  |  |  |  |
|                        | Installed devices                                          |  |  |  |  |  |  |  |  |  |
|                        | Edit selected Delete selected Download Events ① Q Search   |  |  |  |  |  |  |  |  |  |

.

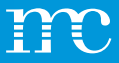

### **Appareils** Power Plant Controller

- Sous « Sélection du périphérique », sélectionnez d'abord le fabricant du « contrôleur de centrale externe » pris en charge.
- Pilotes BETA (sont grisés) et peuvent être scannés via le "support technique".
- Définir ensuite la "série" (type d'appareil)
- "Interface" (dépend de l'appareil)
- Sous « Paramètres avancés », la plage d'analyse peut être définie

| X                      | COCKPIT                                                                                                    | PV-PLANT      | 费<br>POWER CONTROL | <b>ம்</b><br>Devices | SYSTEM |  | WIZARD | LOG OUT |  |
|------------------------|----------------------------------------------------------------------------------------------------|---------------|--------------------|----------------------|--------|--|--------|---------|--|
| Inverters              | Add new                                                                                                    | power plan    | t controller       |                      |        |  |        |         |  |
| Sensors                |                                                                                                    |               |                    |                      |        |  |        |         |  |
| Meters                 | The power plant controller of the blue'Log XC is automatically added after activating power control. If an     external controller is used and the data is required in monitoring it must be configured here |               |                    |                      |        |  |        |         |  |
| String monitoring      |                                                                                                    |               |                    |                      |        |  | -      |         |  |
| Status DI internal     |                                                                                                    |               |                    |                      |        |  |        |         |  |
| Status DI external     | De                                                                                                    | evice selecti | on                 |                      |        |  |        |         |  |
| Digital output         |                                                                                                    |               |                    |                      |        |  |        |         |  |
| Tracker                | AI                                                                                                    | l vendors     |                    | •                    |        |  |        |         |  |
| Batteries              |                                                                                                    | vrice         |                    |                      |        |  |        |         |  |
| Genset                 |                                                                                                    | ines          |                    | •                    |        |  |        |         |  |
| Power plant controller |                                                                                                    |               |                    |                      |        |  |        |         |  |
| Modbus configurator    | Sł                                                                                                    | now details   |                    |                      |        |  |        | ~       |  |
|                        |                                                                                                    |               |                    |                      |        |  |        |         |  |
|                        |                                                                                                    | rt scan       |                    |                      |        |  |        |         |  |

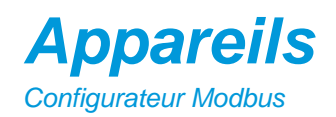

- Avec la licence « Modbus Configurator » un nouveau pilote Modbus peut être créé sous « Nouveau profil Modbus »
- À cette fin, les données d'interrogation via Modbus sont requises par le fabricant du composant.
- Une « aide au réglage » avec explications est disponible pour configurer le pilote
- Le nouveau pilote peut être enregistré avec le nom et la catégorie de périphérique sous le paramètre par défaut
- Sous « Importer un profil Modbus », un profil Modbus existant d'un autre journal bleu peut être importé

| X                      | OCCKPIT PV-PLANT    | 费<br>POWER CONTROL | តំរំ<br>devices | SYSTEM             |                  | WIZARD | LOG OUT |
|------------------------|---------------------|--------------------|-----------------|--------------------|------------------|--------|---------|
| Inverters              | Configured Modbu    | s profile          |                 |                    |                  |        |         |
| Sensors                |                     | _                  |                 |                    |                  |        |         |
| Meters                 | New Modbus profi    | le Import Modb     | us profile      |                    |                  |        |         |
| String monitoring      | Driver name 👻       | Device categor     | y La            | ast change 🌲       | Actions          |        |         |
| Status DI internal     |                     |                    |                 |                    |                  |        | _       |
| Status DI external     | Create / edit new N | Iodbus profile     |                 |                    |                  |        |         |
| Digital output         |                     |                    |                 |                    |                  |        |         |
| Tracker                | ▲ Basic settings    | A Measured         | d values (0)    | Device informa     | tion (optional)  |        |         |
| Batteries              |                     |                    |                 |                    |                  |        |         |
| Genset                 | (i)                 |                    | Configu         | uration help       |                  |        | ~       |
| Power plant controller | Basic settings      |                    |                 | Advanced           | settings         |        |         |
| Modbus configurator    | Driver name         |                    |                 | Data points<br>125 | per request      |        |         |
|                        | Device category     |                    | Ŧ               | Number of 1        | egisters per req | Jest   |         |

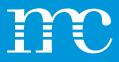

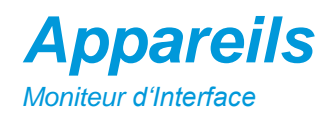

- Représente graphiquement les entrées affectées ٠ aux équipements
- Permet de visualiser les valeurs Brutes ٠ (mA,V,Ohm) et mises à l'échelle (°C, W/m<sup>2</sup>...)
- Permet de facilité les diagnostics lors des mises ٠ en service et dépannage
- Permet de visualiser les entrées libres et • occupées, pour le blue'Log et les Modules MX

| terface monitor       |                             |                             |                                                                                                    |
|-----------------------|-----------------------------|-----------------------------|----------------------------------------------------------------------------------------------------|
| (i) Interfaces highli | ighted in green are configu | red. Click on the interface | to see more details about the configuration and the measured value.                                                                                                    |
| Base module           | MX-1: Multi I/O             | MX-2: Multi I/O             | MX-3: Multi I/O                                                                                                    |
|                       |                             |                             |                                                                                                    |
|                       |                             |                             |                                                                                                    |
|                       |                             |                             |                                                                                                    |
|                       |                             |                             |                                                                                                    |
|                       |                             |                             |                                                                                                    |
|                       |                             |                             |                                                                                                    |
|                       |                             |                             |                                                                                                    |
|                       |                             |                             | T3 421 / 42 - 1               T3 421 / 42 - 1               T3 421 / 42 - 1             T |
|                       |                             |                             |                                                                                                    |
|                       |                             |                             |                                                                                                    |

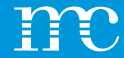

# blue'Log<sup>®</sup> XM / XC

Paramétrage du blue'Log via l'interface web à l'aide d'un navigateur -> Contrôle de puissance

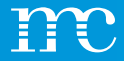

## Contrôle de l'alimentation

- Affichage des valeurs mesurées, par exemple à partir de l'analyseur de réseau (points de consigne / valeurs réelles / valeurs de contrôle)
- Puissance active
  - Puissance réactive
  - Valeurs mesurées au point de raccordement au réseau

| X              | COCKPIT      | <b>PV-PLANT</b>       | 费<br>POWER CONTROL     | DEVICES      | SYSTEM                   | v |                        |                               | ×<br>WIZARD | LOG OUT |
|----------------|--------------|-----------------------|------------------------|--------------|--------------------------|---|------------------------|-------------------------------|-------------|---------|
| Operating data | P controller | operation             |                        |              |                          | ( | Q controller operation |                               |             |         |
| Reactive power | Setpoint va  | lue                   | 100.000 % /            | 1,000.000 kW |                          |   | Setpoint value         | 0.000 % / 0                   | ).000 kvar  |         |
| Report         | Actual value | 9                     | % / kW                 |              |                          |   | Actual value           | % / kva                       | ir          |         |
|                | Correction   | value                 | 100.000 %              |              |                          |   | Correction value       | 0.000 %                       |             |         |
|                | Source       |                       | P <sub>var</sub> , fix |              |                          |   | Source                 | $\textbf{Q}_{\text{var}}$ fix |             |         |
|                | Operation n  | node                  | Normal oper            | ation        |                          |   | Operation mode         | Normal op                     | eration     |         |
|                | Measured va  | alues at point o      | f common coupli        | ng           |                          |   |                        |                               |             |         |
|                | Active powe  | er P                  | kW                     | 0            | Current I <sub>PhA</sub> |   | A                      | Voltage $V_{\text{PhA-PhB}}$  | V           |         |
|                | Reactive po  | wer Q                 | kvar                   | (            | Current I <sub>PhB</sub> |   | A                      | Voltage V_{PhB-PhC}           | V           |         |
|                | Power facto  | or PF                 | -                      | (            | Current I <sub>PhC</sub> |   | A                      | Voltage $V_{\text{PhC-PhA}}$  | V           |         |
|                | Apparent po  | ower S                | kVA                    |              |                          |   |                        |                               |             |         |
|                | Frequency f  |                       | Hz                     |              |                          |   |                        |                               |             |         |
|                | Active powe  | er P <sub>PhA-N</sub> | kW                     |              |                          |   |                        |                               |             |         |

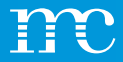

# Contrôle de l'alimentation

#### Données d'exploitation

- Établissement des données de l'opérateur et sélection du compteur à injection
- Fonctionnement du contrôleur :

#### - Autonome

Si un seul XC blue'Log est utilisé

#### - Maître

Le blue'Log XC contrôle le blue'Log XM

#### - Esclave

Le blue'Log XM esclave reçoit des signaux du blue'Log XC maître.

| X              | ● 茶 表<br>COCKPIT PAPLANT POWER CONTROL<br>DEV | ices syste | M                                                      | WIZARD LOG OU |
|----------------|-----------------------------------------------|------------|--------------------------------------------------------|---------------|
| Operating data | Controller operation                          | ١          | Plant data                                             | ₩ ()          |
| Active power   |                                               |            |                                                        |               |
| Reactive power | Operating mode                                |            | Agreed connected active power P <sub>AV</sub><br>1,000 | kW (          |
| Report         | Master<br>Slave                               |            | Agreed supply voltage $V_{\rm c}$                      | kV (j         |
|                |                                               |            | Agreed connected apparent power $S_{\text{AV}}$ 1,000  | kVA (3        |
|                |                                               |            | Nominal system frequency fn<br>50 Hz                   | - (           |
|                |                                               |            | Choose feed-in-meter<br>Janitza UMG 604 70014599       | -             |
|                |                                               |            | Advanced plant data (j)                                |               |
|                |                                               |            | No sensor configured                                   | · (i) 🔅       |
|                |                                               |            | No sensor configured                                   | * (i) 🔅       |
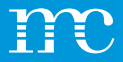

### **Contrôle de l'alimentation** *Puissance active*

- Remote Power Control (RPC)
- Cliquez sur le bouton dans le coin supérieur droit pour accéder aux paramètres avancés
- Sous « Options », l'interface de marketing direct « RPC » est activée
- **OPEN LOOP** » avec réduction de puissance active pure, systèmes avec alimentation complète
- "CLOSED LOOP » pour les systèmes d'autoconsommation, nécessaire pour une zero injection (zero feed-in) ou une injection partielle (feed-in partiel)
- Changement de procédure selon les spécifications du fournisseur d'énergie
- Réglage des valeurs du procédé selon les spécifications du fournisseur d'énergie

|               | СОСКРІТ         | ₩<br>PV-PLANT                                                                  | 2<br>POWER CONTROL | DEVICES     | SYSTEM |            | X<br>WIZARD | LOC OUT |
|---------------|-----------------|--------------------------------------------------------------------------------|--------------------|-------------|--------|------------|-------------|---------|
| perating data | Active power    | r control                                                                      |                    |             | active | deactivate |             |         |
| ctive power   | Basic setting   | js                                                                             |                    |             |        |            |             |         |
| eport         | Operation mo    | de<br>→<br>OPDHLOOP<br>d switch<br>command me<br>ed value P <sub>var</sub> fix | ethod              | ٥           |        |            |             |         |
|               | Fail-safe ope   | eration<br>vent of error                                                       |                    | Waiting tin | ne     |            |             |         |
|               | Hold last setpe | oint                                                                           | * (j               | 60          |        | s (i)      |             |         |

#### meteocontrol.com

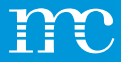

### **Contrôle de l'alimentation** Puissance active

Exemple de puissance active :

- Récepteur de contrôle d'ondulation de connexion
- Processus « Pvar DI »
- Entrées numériques DI-1 jusqu'à DI-4
- « Groupe d'Impulsion" lorsque le contrôle des bords est utilisé au lieu d'un signal maintenu par le fournisseur d'énergie
- « Aquittement" Signal de sortie via des sorties numériques (si nécessaire DO-1 à DO-4)

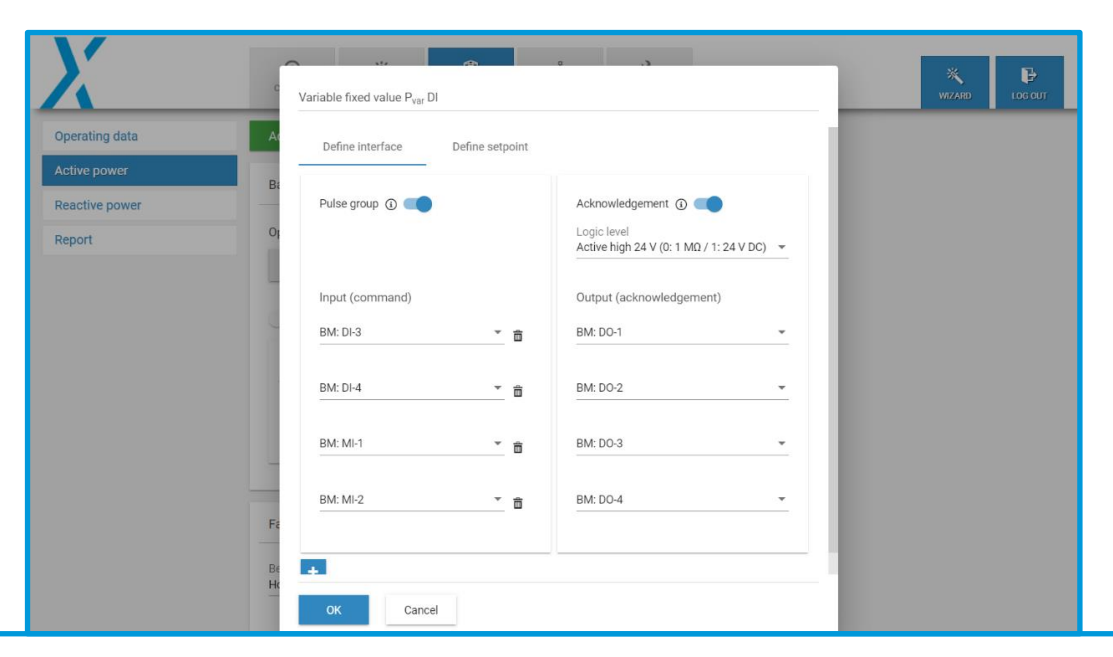

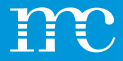

### Contrôle de l'alimentation

Puissance réactive

- "BOUCLE FERMÉE "pouvoir prendre en compte les perturbations, par exemple transformateur, longueurs de câble plus longues jusqu'à l'alimentation
- Réglage des valeurs du procédé selon les spécifications du fournisseur d'énergie
- D'autres paramètres peuvent être trouvés en cliquant sur la "roue dentée"

|           | O X 2000                           | යි. 🔧<br>DEVICES SYSTEM |            |
|-----------|------------------------------------|-------------------------|------------|
| ting data | Reactive power control             | active                  | deactivate |
| ower      | Basic settings                     |                         | H ()       |
| ve power  |                                    |                         |            |
|           | Operation mode                     |                         |            |
|           | CLOSED-LOOP OPEN-LOOP              |                         |            |
|           | Method switch                      |                         |            |
|           | Setpoint command method            |                         |            |
|           | Variable fixed value $Q_{var}$ fix | ~ 0                     |            |
|           | Fail-safe operation                |                         |            |
|           | Behaviour in event of error        | Waiting time            |            |
|           | Hold last setpoint                 | * (i) 60                | s 🛈        |

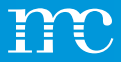

# Contrôle de l'alimentation

Puissance réactive

Courbe caractéristique :

- Réglage de la courbe caractéristique selon les spécifications du fournisseur d'énergie
- Points d'appui (2 / 4)
- Hystérésis (non / oui)
- L'assistant graphique affiche les valeurs définies (utile pour la vérification)

|                  | ۲                                                 | *                    | <b>金</b>                            | 4                      |                      |      |  |
|------------------|---------------------------------------------------|----------------------|-------------------------------------|------------------------|----------------------|------|--|
| na data          | Characteristic o                                  | urve cos φ (P)       |                                     |                        |                      | -    |  |
| ng data          | point                                             | x: P/P <sub>AV</sub> | y: cos $\phi$ setpoint $~({\rm i})$ | Excitation             |                      | - 62 |  |
| power<br>e power | $P_{1}\left(x_{1};y_{1} ight)$                    | 0.5                  | 1                                   |                        |                      |      |  |
| _                | P <sub>2</sub> (x <sub>2</sub> ; y <sub>2</sub> ) | 1                    | 0.9                                 | Underexcited / Cap. fe | ieed-in / Ind. sou 🔻 |      |  |
|                  | Graphical a                                       | ssistance            |                                     |                        |                      | I    |  |
|                  | 9-<br>8-<br>00-1                                  | P                    |                                     |                        | overexcited un       | I    |  |
|                  | 0.9                                               | 0.5                  |                                     |                        | P 2                  | 1    |  |
|                  | ОК                                                | Cancel               |                                     |                        |                      |      |  |

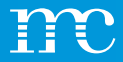

## Contrôle de l'alimentation

### Rapport

- Tous les paramètres « Contrôle de l'alimentation » sont combinés sous forme de rapport avec le bouton « Créer un rapport »
- Le rapport comprend les données de fonctionnement, les paramètres d'alimentation active, ainsi que les paramètres de puissance réactive.
- Les courbes caractéristiques configurées, telles que Q (U) sont également incluses sous forme de graphiques dans le rapport
- Le rapport peut être enregistré au format PDF et/ou imprimé ultérieurement. Le fournisseur d'énergie peut se le faire transmettre par blue'Log en tant que documentation via le contrôleur de stationnement configuré

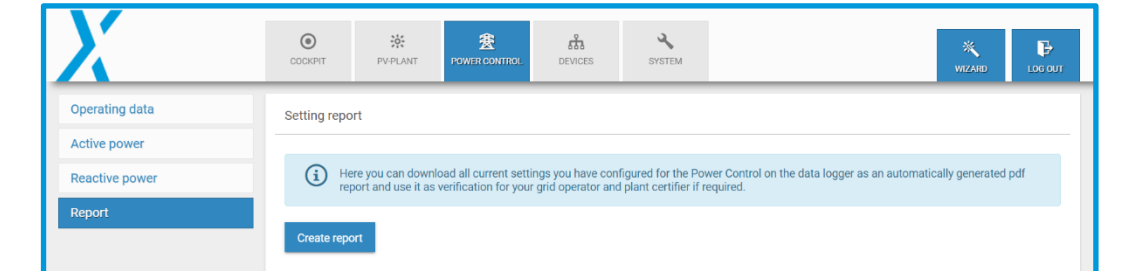

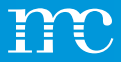

### **Power Control avec HEMS licence**

Le menu Power Control comprend toutes les fonctions de contrôle de la puissance active et réactive, y compris les nouveaux modes de fonctionnement tels que :

- PV self-consumption
- Band Shaving

Ces modifications n'apparaissent que si la licence HEMS est installée.

Sinon, il n'y a aucun changement dans le menu Contrôle de l'alimentation par rapport aux versions précédentes du micrologiciel.

|          | COCKPIT PLANT          | POWER CONTROL DEVI      | a 🔧<br>Ses System      |                  |                     |           |                        | NIZARD   | <b>B</b><br>LOC OUT |
|----------|------------------------|-------------------------|------------------------|------------------|---------------------|-----------|------------------------|----------|---------------------|
| peration | P controller operation |                         |                        |                  | Q controller operat | ion       |                        |          |                     |
| ř.       | Setpoint value         |                         | 100.000 % / 15,000.000 | i kw             | Setpoint value      |           | 0.000 % / 0.000 kvar   |          |                     |
| ver      | Actual value           |                         | 86.940 % / 13,040.942  | kW               | Actual value        |           | 0.000 % / 0.000 kvar   |          |                     |
|          | Source                 |                         | P <sub>van</sub> fix   |                  | Source              |           | Q <sub>var</sub> , fix |          |                     |
|          | Operating status       |                         | Normal operation       |                  | Operating status    |           | Normal operation       |          |                     |
|          |                        |                         | Battery                | PV               |                     |           | Battery                | PV       |                     |
|          | Correction value       |                         | 74.491 %               | 100.000 %        | Correction value    |           | 0.000 %                | 0.000 %  |                     |
|          | Sum of inverters       |                         | 9,349,334.000 kW       | 3,688,392.000 kW | Sum of inverters    |           | 0.000 kW               | 0.000 kW |                     |
|          | State of charge        |                         | 44.140 %               |                  |                     |           |                        |          |                     |
|          | Measured values at po  | int of common coupling  |                        |                  |                     |           |                        |          |                     |
|          | Active power P         | 13,040.942 kW           | Current IPhA           | 0.001 A          | Voltage VPhA-PhB    | 397.043 V | Active power Pphi-N    | kW       |                     |
|          | Reactive power Q       | 0.000 kvar              | Current Iph8           | 0.001 A          | Voltage Vph8-phc    | 397.043 V | Active power PPtB-N    | •• kW    |                     |
|          | Power factor PF        | 1.000                   | Current IphC           | 0.001 A          | Voltage VPhC-PhA    | 397.043 V | Active power PPhON     | kW       |                     |
|          | Apparent power S       | 326,023,551,909.888 kVA |                        |                  |                     |           |                        |          |                     |
|          | Frequency f            | 50.003 Hz               |                        |                  |                     |           |                        |          |                     |

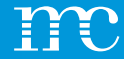

## blue'Log<sup>®</sup> XM / XC

### Paramétrage du blue'Log via l'interface web à l'aide d'un navigateur -> système PV

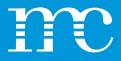

### Système PV

Vue d'ensemble du système photovoltaïque

- VCOM
- FTP Push
- Intervalle de transmission
- Interface SCADA
- Alerte

| Basic data     PV-Plant settings       VCOM     VCOM       SFTP / FTP push     Inactive       SCADA interface     Transmission interval       Alarm / State configuration     Alarm monitoring | X                           | COCKPIT               | POWER CONTROL DEVICES | SYSTEM |   | X<br>WIZARD | <b>P</b> |
|----------------------------------------------------------------------------------------------------|-----------------------------|-----------------------|-----------------------|--------|---|-------------|----------|
| VCOM     VCOM       SFTP / FTP push     SFTP / FTP push       SCADA interface     Transmission interval       Alarm / State configuration     Alarm monitoring                                 | Basic data                  | PV-Plant settings     |                       |        |   |             |          |
| SFTP / FTP push     VCOM     Interface       SCADA interface     Transmission interval     5 min.       Alarm / State configuration     Alarm monitoring     Active                            | /сом                        |                       |                       |        |   |             |          |
| SFIP / FTP push         Inactive           SCADA interface         Transmission interval         5 min.           Alarm / State configuration         Alarm monitoring         Active          | SETP / ETP push             | VCOM                  | Boder Teal.           |        |   |             |          |
| CADA Internacio     Transmission interval     5 min.       Narm / State configuration     Alarm monitoring     Active                                                                          |                             | SFTP / FTP push       | Inactive              |        |   |             |          |
| Narm / State configuration         Alarm monitoring         Active           Power display                                                                                                    | SCADA Interface             | Transmission interval | 5 min.                |        |   |             |          |
| Power display                                                                                                    | Alarm / State configuration | Alarm monitoring      | Active                |        |   |             |          |
|                                                                                                    |                             |                       |                       |        |   |             |          |
|                                                                                                    | Power display               |                       |                       |        |   |             |          |
|                                                                                                    | Power display               |                       |                       |        |   |             |          |
|                                                                                                    | Power display               |                       |                       |        | _ |             |          |
|                                                                                                    | Power display               |                       |                       |        | _ |             |          |
|                                                                                                    | Power display               |                       |                       |        | _ |             |          |
|                                                                                                    | Power display               |                       |                       |        | _ |             |          |
|                                                                                                    | Power display               |                       |                       |        | _ |             |          |
|                                                                                                    | Power display               |                       |                       |        | _ |             |          |
|                                                                                                    | Power display               |                       |                       |        | _ |             |          |
|                                                                                                    | Power display               |                       |                       |        | _ |             |          |

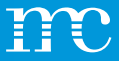

### **Système PV** Données de base

#### Vue d'ensemble blue'Log

- Modèle
- Numéro de série
- Nom du Datalogger (peut être défini librement, utile pour les systèmes avec plusieurs Dataloggers)

| X                           | COCKPIT       | 资<br>PV-PLANT | 慶<br>POWER CONTROL | DEVICES   | SYSTEM  |      |   | ×<br>WIZARD |  |
|-----------------------------|---------------|---------------|--------------------|-----------|---------|------|---|-------------|--|
| Basic data                  | Data logger   |               |                    |           |         |      |   |             |  |
| VCOM                        |               |               |                    |           |         |      |   |             |  |
| SFTP / FTP push             | Model         |               |                    | XC-100000 |         |      |   |             |  |
| SCADA interface             | Serial number |               |                    | 798108 39 | 19 0090 |      |   |             |  |
| Alarm / State configuration | Name of dat   | a logger      |                    |           |         |      |   |             |  |
| Power display               |               |               |                    |           |         |      |   |             |  |
|                             | Name of data  | logger        |                    |           |         |      |   |             |  |
|                             |               |               |                    |           |         |      |   |             |  |
|                             |               |               |                    |           |         | Save |   |             |  |
|                             |               |               |                    |           |         |      | _ |             |  |
|                             |               |               |                    |           |         |      |   |             |  |
|                             |               |               |                    |           |         |      |   |             |  |
|                             |               |               |                    |           |         |      |   |             |  |
|                             |               |               |                    |           |         |      |   |             |  |
|                             |               |               |                    |           |         |      |   |             |  |

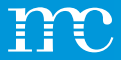

### Système PV VCOM

- Vérifier la connexion à VCOM (serveur meteocontrol)
- Le blue'Log peut être enregistré dans le VCOM
- L'intervalle de transfert vers le portail peut être défini
- Désactivé / 5 min. / 15 min. / 1 h

| X                           | OCCHPIT PYFLANT POWER CONTROL DEVICES SYSTEM                                                                                                    | WIZARD LOG OU |
|-----------------------------|----------------------------------------------------------------------------------------------------|---------------|
| Basic data                  | Registration                                                                                                    |               |
| vсом                        |                                                                                                    |               |
| SFTP / FTP push             | Connection test to VCOM was successful  Plant name Institute Test Plant name Plant name Plant name Plant name Plant Plant Plan |               |
| SCADA interface             |                                                                                                    |               |
| Alarm / State configuration | Plant key                                                                                                    |               |
| Power display               |                                                                                                    |               |
|                             | Cancel registration Check connection                                                                                                    |               |
|                             | Automatic transmission                                                                                                    |               |
|                             | Transmission interval                                                                                                    |               |
|                             | 5 min. 👻                                                                                                    |               |
|                             | Save                                                                                                    |               |
|                             | Historical data                                                                                                    |               |

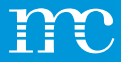

### Système PV FTP-Push

- Définissez le FTP push sur blue'Log, les données sont transférées toutes les 5 minutes
- Attributs du serveur FTP :
  - Serveur
  - Port
  - Répertoire
  - Nom d'utilisateur / Mot de passe
- Les données historiques peuvent être transférées rétrospectivement via FTP push

| X                           | COCKPIT          | 🔆<br>PV-PLANT | Dower control        | DEVICES | SYSTEM |      | ×<br>WIZARD |  |
|-----------------------------|------------------|---------------|----------------------|---------|--------|------|-------------|--|
| Basic data                  | Settings         |               |                      |         |        |      |             |  |
| VCOM                        | - Duah aan ia    |               |                      |         |        |      |             |  |
| SFTP / FTP push             | Push servic      |               |                      |         |        |      |             |  |
| SCADA interface             | VCOM/SFTP/FT     | P push transh | nission interval 5 r | nin.    |        |      |             |  |
| Alarm / State configuration | FTP - Serve      | er            |                      |         |        |      |             |  |
| Power display               | Port<br>21       |               |                      |         |        |      |             |  |
|                             | Upload directory |               |                      |         |        | ٥    |             |  |
|                             | Username         |               |                      |         |        |      |             |  |
|                             | Password         |               |                      |         |        | ۵ () |             |  |
|                             |                  |               |                      |         |        | Save |             |  |
|                             |                  |               |                      |         |        |      |             |  |

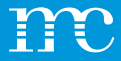

### Système PV Interface SCADA

- Activer l'interface SCADA pour la consultation des données locales par un système tiers via Modbus TCP
- Le Blue'Log est Serveur
- Les adresses SCADA peuvent être configurées pour chaque périphérique

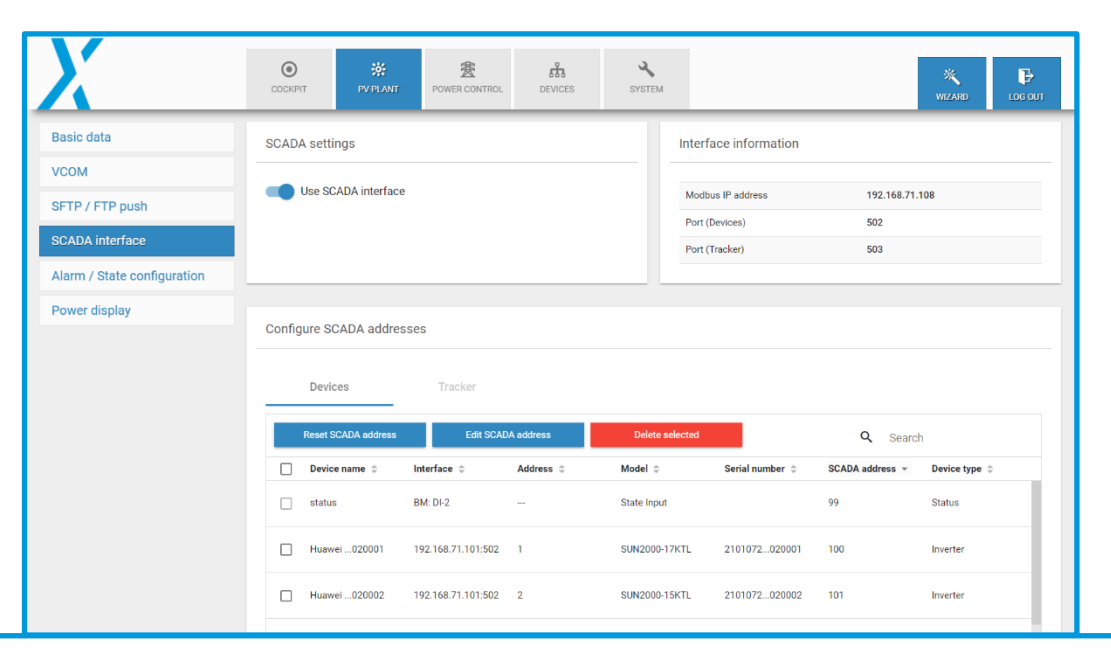

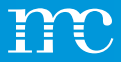

### *Système PV Configuration de l'alarme / de l'état*

- Activer les alertes à partir des appareils connectés
  - Communication de l'appareil
     Les problèmes liés à la récupération des données sont affichés
  - Dispositifs

Les alarmes, par exemple des onduleurs, sont transmises au blue'Log (celles-ci peuvent être « filtrées » par des codes d'erreur

 Heure de notification active (les alarmes nocturnes peuvent être supprimées)

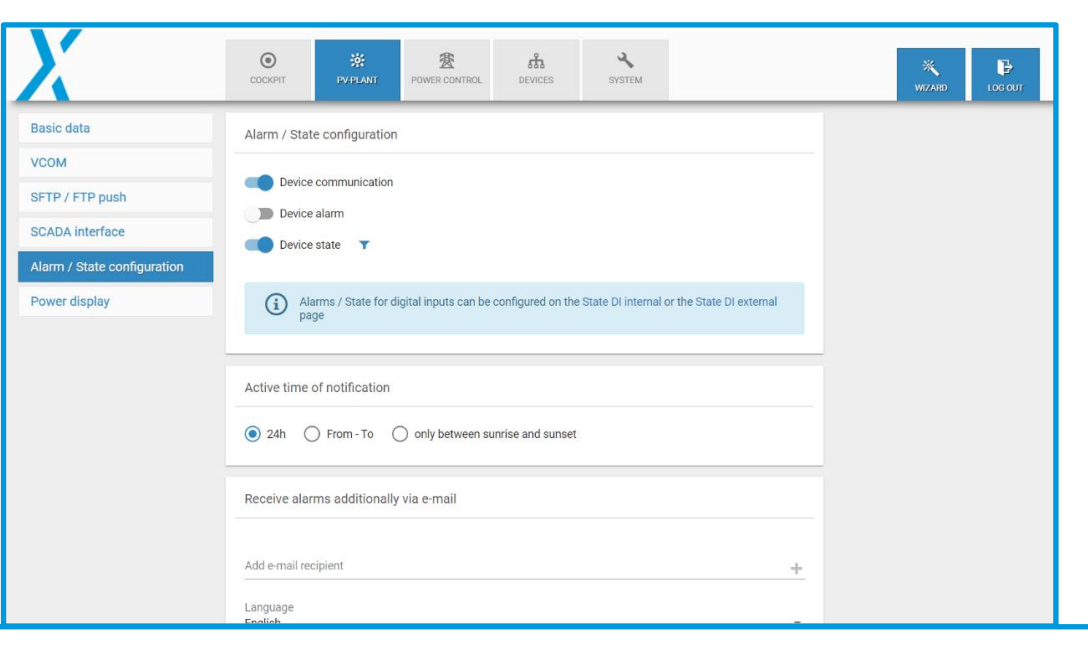

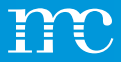

### Système PV Affichage des performances

- L'affichage de la puissance dans le cockpit peut être réglé en fonction de la source de données et de la pleine échelle
- Les valeurs d'échelle pour le soutirage et l'injection peuvent être indiquées individuellement.
- Les écrans externes avec entrée au standard S0 peuvent être connectés et configurés sur le blue'Log via une sortie numérique

| X                           | COCKPIT PVPLANT             | POWER CONTROL | DEVICES | SYSTEM |          | ×<br>WIZARD | LOG OUT |
|-----------------------------|-----------------------------|---------------|---------|--------|----------|-------------|---------|
| Basic data                  | Power display - cockpit     |               |         |        |          |             |         |
| VCOM                        | Data source                 |               |         |        |          |             |         |
| SFTP / FTP push             | Inverter sum (blue'Log)     |               |         |        | ~ (1)    |             |         |
| SCADA interface             | Full scale feed-in          |               |         |        | 1.00     |             |         |
| Alarm / State configuration | 1,000                       |               |         |        | kW       |             |         |
| ower display                |                             |               |         |        | Save     |             |         |
|                             | Power display - externa     | device        |         |        |          |             |         |
|                             | Data source                 |               |         |        | •        |             |         |
|                             | Pulses pro kWh              |               |         |        | 6        |             |         |
|                             | Digital output S0-interface |               |         |        | <b>*</b> |             |         |
|                             |                             |               |         |        |          |             |         |

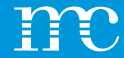

## blue'Log<sup>®</sup> XM / XC

Présentation des fonctions « Cockpit »

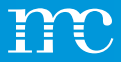

### **Cockpit**

- Vue d'ensemble des valeurs actuelles de l'installation photovoltaïque
- Puissance alternative sous la forme d'une Jauge dynamique
- La liste des périphériques et les paramètres réseau sont également affichées

| arms / State  | Actual power |         | Number of device | ic .               | System settings            |                         |
|---------------|--------------|---------|------------------|--------------------|----------------------------|-------------------------|
| arts          |              |         |                  |                    |                            |                         |
| altime values |              |         | 27               | Inverters          | IP address                 | 192.168.71.108 ( DHCP ) |
| aiune values  |              |         | 2                | Meters             | Subnet mask                | 255.255.255.0           |
| gbook         |              |         | 1                | Status DI internal | Default gateway            | 192.168.71.1            |
|               |              |         |                  |                    | Primary DNS server         | 192.168.31.227          |
|               |              |         |                  |                    | Secondary DNS server       | 192.168.31.228          |
|               | Inverterlu   | e'Log)  |                  |                    | Time zone                  | Europe/Berlin           |
|               |              |         |                  |                    | Alarm monitoring           | Active                  |
|               | 0 W          | 1.00 MW |                  |                    | VCOM                       | Seider Test             |
|               |              |         |                  |                    | FTP-Push                   | Inactive                |
|               |              |         |                  |                    | OpenVPN                    | Inactive                |
|               |              |         |                  |                    | Power Control              | P active / Q active     |
|               |              |         |                  |                    | Remote Power Control (RPC) | Inactive                |
|               |              |         |                  |                    |                            |                         |
|               |              |         |                  |                    |                            |                         |
|               |              |         |                  |                    |                            |                         |

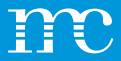

# Cockpit

### Alarmes

- Les alarmes enregistrées peuvent être répertoriées par plage de dates
- Les alarmes affichées peuvent être triées selon les critères :
  - Code d'erreur
  - Description
  - Nom de l'appareil
  - Interface
  - Adresse
  - Début, Arrêt, Durée, État

| X               | O<br>COCKPT PV | 学 変<br>PPLANT POWER CONTROL | हुत्र<br>DEVICES ह | YSTEM                                  |                          |               | <b>X</b><br>WIZARD |   |
|-----------------|----------------|-----------------------------|--------------------|----------------------------------------|--------------------------|---------------|--------------------|---|
| Alarms / State  | Alarms / State |                             |                    |                                        |                          |               |                    |   |
| Charts          | F              | <b>v</b> _                  |                    |                                        |                          |               |                    |   |
| Realtime values | From           | 10<br>≪ 16 March 2023 >     | Load Downlo        | Additional display of<br>State of devi | or<br>Ices               |               |                    |   |
| Logbook         |                |                             |                    | Resolved ala                           | erms / states            |               |                    |   |
|                 | 1 entry found  |                             |                    |                                        |                          |               |                    |   |
|                 |                |                             |                    |                                        |                          | Q Search      | n                  |   |
|                 | Error code 🔅   | Error message 🗘             | Device name        | Address ÷                              | Start ÷ Sto              | op 🗢 Duration | ÷ State            | ¢ |
|                 | N0COMM_TCP     | Communication failure (TCP) | Janitza0145        | 9 192.168.71.107:502 1                 | 2023/03/16<br>2:19:01 PM | 00:47:15      | Active             | e |

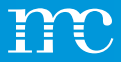

### **Cockpit** Diagrammes

- Différentes données de mesure peuvent être sélectionnées via des « diagrammes »
- D'abord les types d'appareils, puis les appareils et enfin les valeurs mesurées sont sélectionnés
- Avec le bouton « Afficher », le graphique est ensuite chargé
- Avec la fonction loupe, la zone de la partie inférieure peut être déplacée et agrandie
- Pratique pour le dépannage
- Valeurs mesurées à partir d'onduleurs, de compteurs, de capteurs, etc.

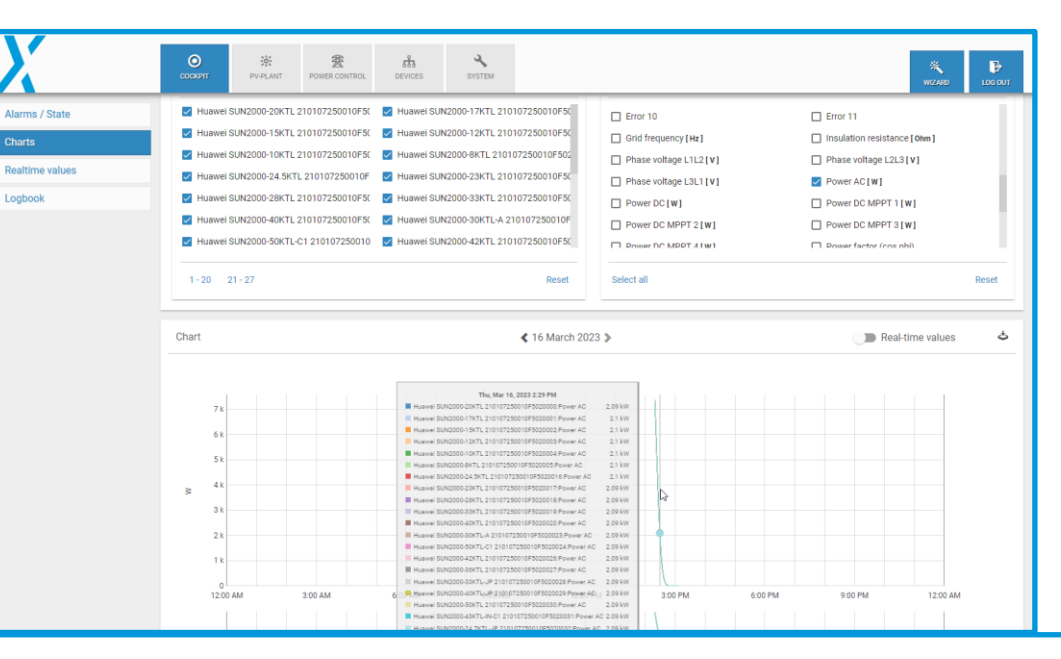

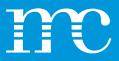

### **Cockpit** Valeurs en temps réel

- Diverses données de mesure peuvent être sélectionnées et affichées via des « valeurs en temps réel »
- D'abord les types d'appareils, puis les appareils et enfin les valeurs mesurées sont sélectionnés

Alarma

Charts

Logboo

- •
- Avec le bouton « Afficher », le tableau avec les valeurs mesurées est chargé
- •

.

- Recommandé après le câblage des composants
- Pratique pour le dépannage
- Valeurs mesurées à partir d'onduleurs, de compteurs, de capteurs, etc.

|      | COCKPIT PV-PLANT        | POWER CONTROL DEVICES                                                                                                    | SYSTEM                                                                                                    |                         |             | WIZARD LO          |
|------|-------------------------|----------------------------------------------------------------------------------------------------|----------------------------------------------------------------------------------------------------|-------------------------|-------------|--------------------|
| ate  |                         | and a state of a state of a state | and an a second second s |                         |             |                    |
|      | Inverters               | Q                                                                                                    | Filter devices                                                                                                    | Values                  |             | Q Filter values    |
| lues | Huawei SUN2000-20KTL 21 | 0107250010F5( 🔲 Huawei SU                                                                                                    | N2000-17KTL 210107250010F50                                                                                                    | Power DC MPPT 2 [ W ]   | Power I     | DC MPPT 3 [ W ]    |
|      | Huawei SUN2000-15KTL 21 | 0107250010F5( 🔲 Huawei SU                                                                                                    | N2000-12KTL 210107250010F50                                                                                                    | Power factor (cos phi)  | Meactiv     | e power [ war ]    |
|      | Huawei SUN2000-10KTL 21 | 0107250010F5( 🔲 Huawei SU                                                                                                    | N2000-8KTL 210107250010F502                                                                                                    | Status 1                | 🗌 Telegra   | ms received        |
|      | Huawei SUN2000-24.5KTL  | 210107250010F 🔲 Huawei SU                                                                                                    | N2000-23KTL 210107250010F50                                                                                                    | 🛃 Telegrams transmitted | Z Temper    | ature [ *C ]       |
|      | Huawei SUN2000-28KTL 21 | 0107250010F5( 🔲 Huawei SU                                                                                                    | N2000-33KTL 210107250010F50                                                                                                    | Voltage AC phase 1 [V]  | Voltage     | AC phase 2 [V]     |
|      | Huawei SUN2000-40KTL 21 | 0107250010F5( 🔲 Huawei SU                                                                                                    | N2000-30KTL-A 210107250010F                                                                                                    | Voltage AC phase 3 [V]  | Voltage     | DC MPPT 1 [V]      |
|      | Huawei SUN2000-50KTL-C1 | 210107250010 🔲 Huawei SU                                                                                                    | N2000-42KTL 210107250010F50                                                                                                    | Voltage DC MPPT 2 [V]   | Voltage     | DC MPPT 3[V]       |
|      | Select all              |                                                                                                    | Reset                                                                                                    | Select all              |             | Res                |
|      |                         |                                                                                                    |                                                                                                    |                         |             | View               |
|      | Realtime values         |                                                                                                    |                                                                                                    |                         | Q Search    |                    |
|      | Device name             | Reactive power                                                                                                    | Power factor (cos phi)                                                                                                    | Telegrams transmitted   | Temperature | Voltage AC phase 3 |
|      | Huawel020000            | 0 var                                                                                                    | 0.992 overexcited                                                                                                    | 310                     | -19.9 °C    | 228.07 V           |
|      | Huawei020002            | 0 var                                                                                                    | 0.992 overexcited                                                                                                    | 320                     | -19.9 °C    | 228.07 V           |
|      |                         |                                                                                                    |                                                                                                    |                         |             |                    |

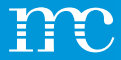

### Cockpit Journal de bord

- Les changements et les événements du passé ٠ peuvent être répertoriés dans le Journal.
- Les enregistrements peuvent être sélectionnés en • fonction de la période

| COCKPIT PV-P          | LANT POWER CO   | สมิ<br>ITROL DEVICES | SYSTEM                             |                             |                      |   | WIZARD | 10 |
|-----------------------|-----------------|----------------------|------------------------------------|-----------------------------|----------------------|---|--------|----|
| System events         |                 |                      |                                    |                             |                      |   |        |    |
|                       |                 |                      |                                    |                             |                      |   |        |    |
| From                  | To              | Load                 |                                    |                             |                      |   |        |    |
| 10 Maich 2023 \$      | % T0 March 2025 | ·                    |                                    |                             |                      |   |        |    |
| 13 entries found      |                 |                      |                                    |                             |                      |   |        |    |
|                       |                 |                      |                                    |                             |                      |   |        |    |
|                       |                 |                      |                                    |                             |                      | Q | Search |    |
| Time +                | Error type 💠    | User 😄               | Description ©                      |                             |                      |   |        |    |
| 2023/03/16 2:52:09 PM | Information     | s.seider             | Power Control: Deleted key 'REAC   | WE_POWER_U_CURVE_Q' 4       | Ð                    |   |        |    |
| 2023/03/16 2:52:08 PM | Information     | s seider             | Power Control: Updated key "0" @   |                             |                      |   |        |    |
| 2023/03/16 2:52:07 PM | Information     | s.seider             | Power Control: Added key "REACT    | E_POWER_FIX_VALUE_Q*        | 2                    |   |        |    |
| 2023/03/16 2:52:07 PM | Information     | s seider             | Power Control: Updated key "0" @   |                             |                      |   |        |    |
| 2023/03/16 2:51:37 PM | Information     | s.seider             | Power Control: Updated key '0' @   |                             |                      |   |        |    |
| 2023/03/16 2:20:37 PM | Information     | system               | VCOM: Export to VCOM succeede      |                             |                      |   |        |    |
| 2023/03/16 2:17:53 PM | Information     | system               | VCOM: Last changes from system     | nt 2023-03-16T13:15:26Z sa  | aved to cloud        |   |        |    |
| 2023/03/16 2:17:53 PM | Information     | system               | VCOM: AUTOMATIC backup save        | to cloud                    |                      |   |        |    |
| 2023/03/16 2:15:29 PM | Information     | system               | VCOM: Connection to VCOM rees      | blished.                    |                      |   |        |    |
| 2023/03/16 2:15:28 PM | Information     | mc-root              | Restore: Restore configuration fro | CLOUD_BACKUP                |                      |   |        |    |
| 2023/03/16 2:15:28 PM | Information     | mc-root              | Reset: System has been restored    | factory settings and logbor | ok has been cleared. |   |        |    |
| 2023/03/16 2:15:28 PM | Information     | system               | Reboot: System in operation.       |                             |                      |   |        |    |
| 2023/03/16 2:15:26 PM | Information     | system               | Plant Support access enabled       |                             |                      |   |        |    |

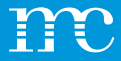

### **VCOM Intégration**

- Enregistrez blue'Log dans VCOM ou ajoutez-le à une installation existante
- Numéro de série blue'Log, nom d'utilisateur et mot de passe requis
- Le blue'Log est accessible par un accès web via tunnel sécurisé depuis VCOM

| Date Sea                               | System Data sou   | Monitoring           | Calculations Administration | 1                  | ×          |
|----------------------------------------|-------------------|----------------------|-----------------------------|--------------------|------------|
| Data logger overview blue'Log X series | DATA LOGGER O     | VERVIEW              | add                         |                    |            |
|                                        | BLUE'LOG X SERIES | Software serial numb | ser Hardware serial number  | Measuring interval | ک<br>۲ ۲ ۲ |
|                                        | ► COMMENTS        |                      |                             |                    |            |
|                                        |                   |                      |                             |                    |            |
|                                        |                   |                      |                             |                    |            |

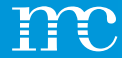

### PPC

### Explication des fonctions du Power Plant Controller

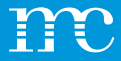

### **PPC** Propriétés

- Contrôle précis de la puissance active et réactive ainsi que de la tension au point de raccordement au secteur
- Solutions intégrées pour les parcs mixtes grâce à l'indépendance du fabricant
- Protocoles IEC 60870-5-101/-104, IEC 61850, DNP3, Modbus
- Interface utilisateur graphique pour prendre en charge la mise en service

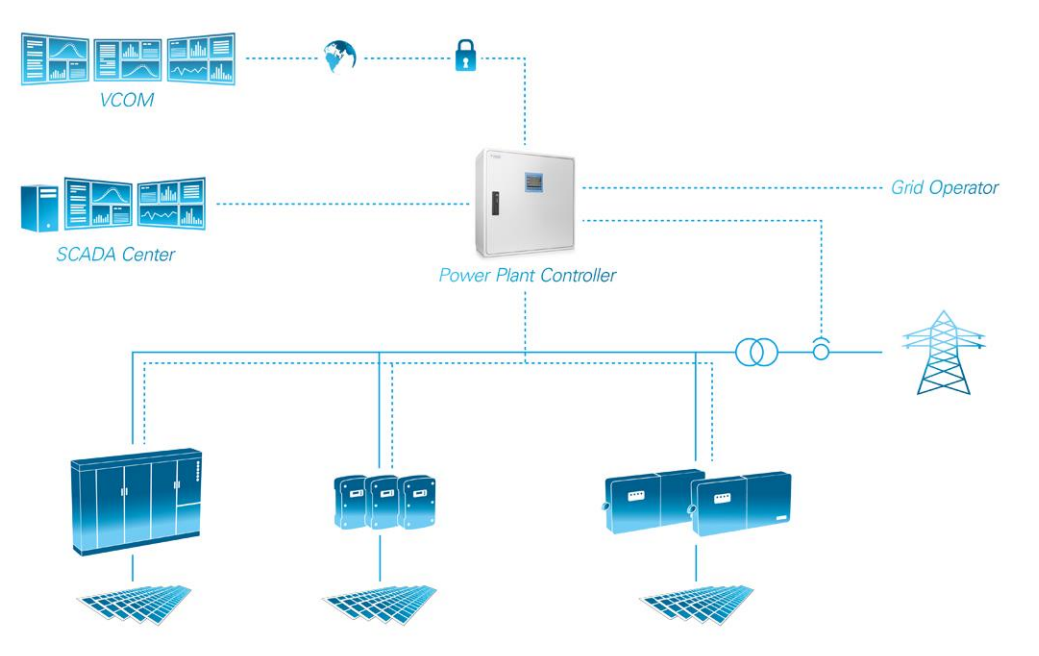

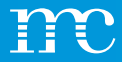

### **PPC** Propriétés

- Limitation de puissance, contrôle de la puissance réactive basé sur la courbe caractéristique, stabilité de fréquence et échange de données de processus - le contrôle de la centrale offre une variété de fonctions qui garantissent une intégration fiable au réseau des systèmes photovoltaïques.
- Cette gamme de fonctions peut être étendue de manière flexible et adaptée à n'importe quelle topologie de système pour répondre aux exigences spécifiques du projet. Toutes les interfaces ont une structure modulaire et offrent donc une grande évolutivité.

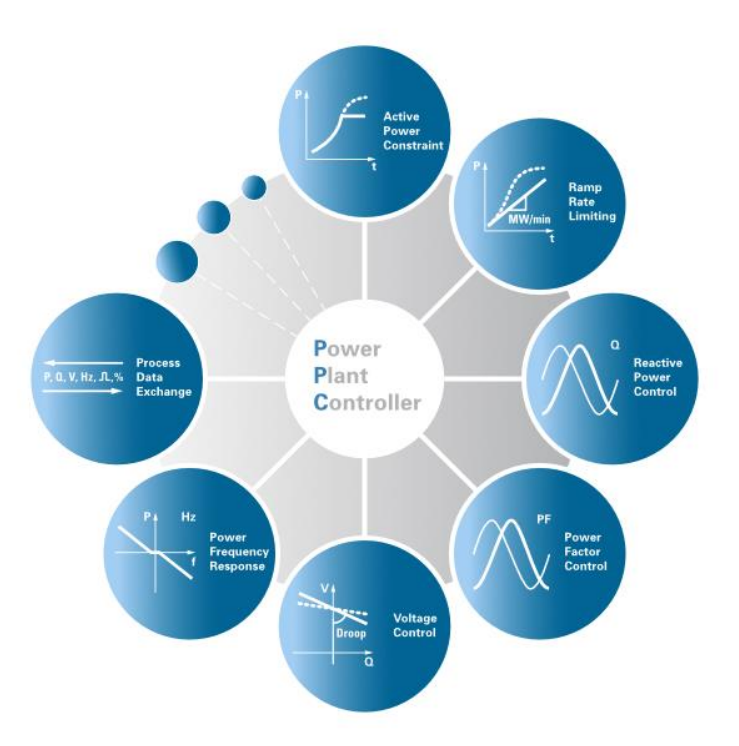

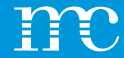

### **MERCI BEAUCOUP**

POUR VOTRE ATTENTION

### *#onemc*

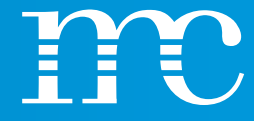

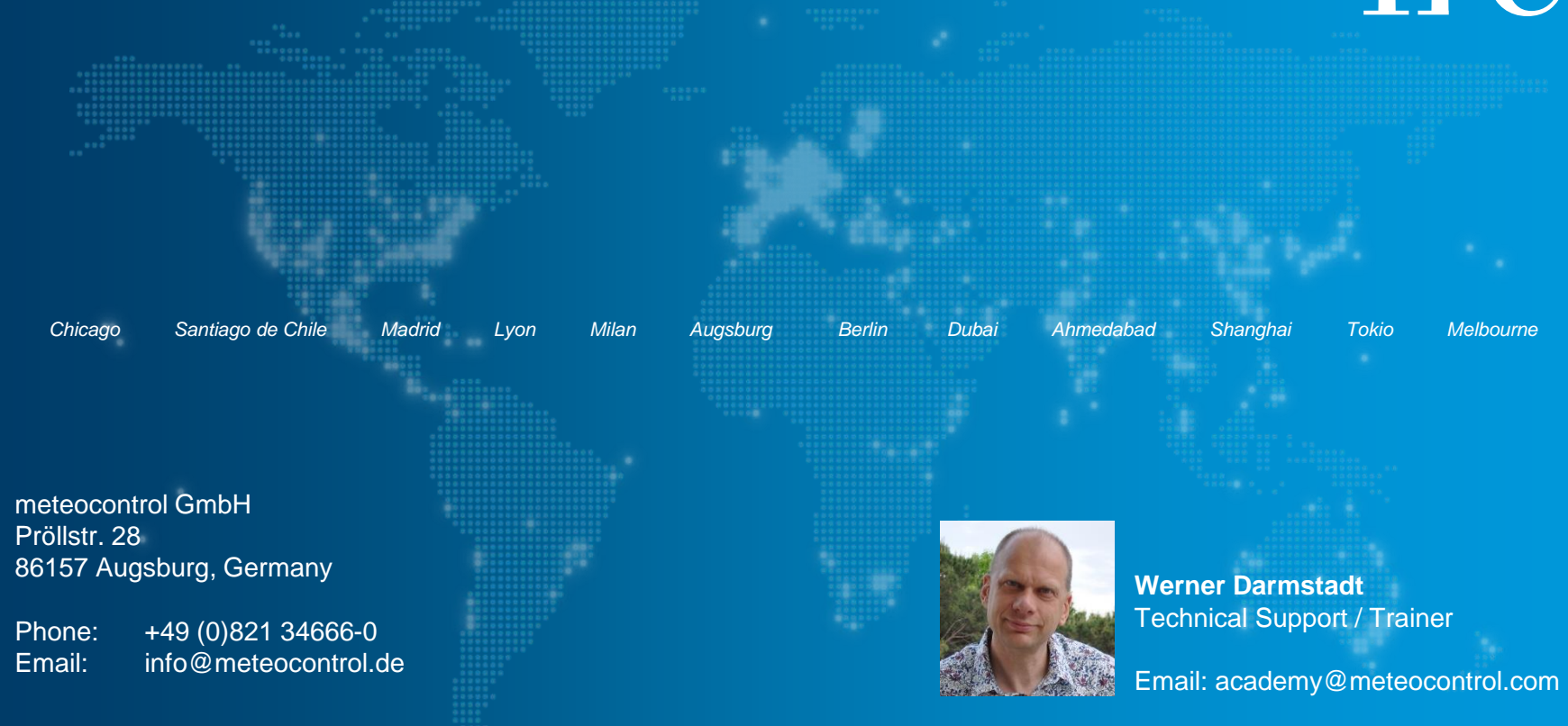

#### meteocontrol.com

© Copyright meteocontrol GmbH, Augsburg (Germany). All rights reserved. Text, pictures, graphics as well as their arrangement are protected under copyright law and other protective laws. No part of this presentation nor any of its contents may be copied, reproduced, modified or adapted, handed over to third parties or made public without the prior written permission of meteocontrol GmbH. Please note, that some images are protected by third-party copyrights.